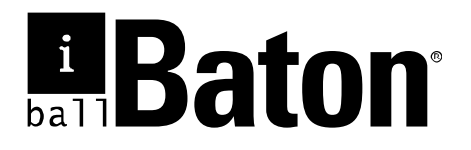

# 300M Wireless-N ADSL2+ 3G & Broadband Router

Model No.: iB-WRA300N3GT

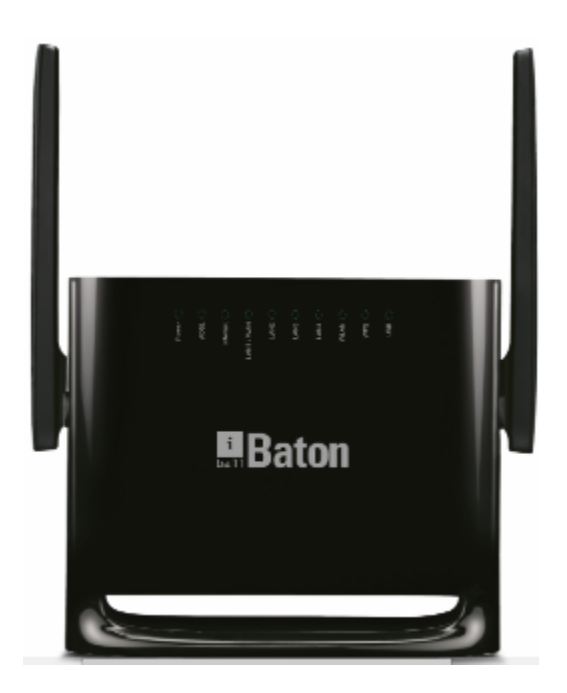

Ver.: 1.0.0

#### FCC STATEMENT

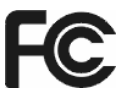

This equipment has been tested and found to comply with the limits for a Class B digital device, pursuant to part 15 of the FCC Rules. These limits are designed to provide reasonable protection against harmful interference in a residential installation. This equipment generates, uses and can radiate radio frequency energy and, if not installed and used in accordance with the instructions, may cause harmful interference to radio communications. However, there is no guarantee that interference will not occur in a particular installation. If this equipment does cause harmful interference to radio or television reception, which can be determined by turning the equipment off and on, the user is encouraged to try to correct the interference by one or more of the following measures:

- Reorient or relocate the receiving antenna.
- Increase the separation between the equipment and receiver.
- Connect the equipment into an outlet on a circuit different from that to which the receiver is connected.
- Consult the dealer or an experienced radio/ TV technician for help.

This device complies with part 15 of the FCC Rules. Operation is subject to the following two conditions:

- 1) This device may not cause harmful interference.
- 2) This device must accept any interference received, including interference that may cause undesired operation.

Any changes or modifications not expressly approved by the party responsible for compliance could void the user's authority to operate the equipment.

### **CE Mark Warning**

CE

This is a class B product. In a domestic environment, this product may cause radio interference, in which case the user may be required to take adequate measures.

### Contents

| 1 | Introd              | duction      | ction1                |    |  |  |  |  |
|---|---------------------|--------------|-----------------------|----|--|--|--|--|
| 2 | Safet               | y Precautio  | ns                    | 2  |  |  |  |  |
|   | 2.1                 | Features     | 5                     | 5  |  |  |  |  |
| 3 | Hardware Connection |              |                       |    |  |  |  |  |
|   | 3.1                 | ADSL Co      | onnection             | 7  |  |  |  |  |
|   | 3.2                 | Broadba      | nd Connection         | 8  |  |  |  |  |
|   | 3.3                 | 3G WAN       | I Connection          | 9  |  |  |  |  |
| 4 | Route               | er Configura | ation                 | 10 |  |  |  |  |
|   | 4.1                 | TCP/IP       | Network Configuration | 10 |  |  |  |  |
|   | 4.2                 | Installatio  | on Guide              | 11 |  |  |  |  |
|   | 4.4                 | Status       |                       | 13 |  |  |  |  |
|   |                     | 4.4.1        | Device Information    | 13 |  |  |  |  |
|   |                     | 4.4.2        | ADSL Info             | 15 |  |  |  |  |
|   |                     | 4.4.3        | Statistics            | 16 |  |  |  |  |
|   | 4.5                 | Quick St     | art                   | 17 |  |  |  |  |
|   | 4.6                 | Network      | Setup                 | 20 |  |  |  |  |
|   |                     | 4.6.1        | WAN                   | 20 |  |  |  |  |
|   |                     | 4.6.2        | LAN                   | 29 |  |  |  |  |
|   |                     | 4.6.3        | Wireless              | 38 |  |  |  |  |
|   | 4.7                 | Advance      | d Setting             | 50 |  |  |  |  |
|   |                     | 4.7.1        | Routing               | 50 |  |  |  |  |
|   |                     | 4.7.2        | NAT                   | 53 |  |  |  |  |
|   |                     | 4.7.3        | QoS                   | 59 |  |  |  |  |
|   |                     | 4.7.4        | TR-069                | 60 |  |  |  |  |
|   |                     | 4.7.5        | Virtual Port Group    | 62 |  |  |  |  |
|   |                     | 4.7.6        | Management            | 63 |  |  |  |  |
|   | 4.8                 | Access I     | Management            | 64 |  |  |  |  |
|   |                     | 4.8.1        | IGMP                  | 64 |  |  |  |  |
|   |                     | 4.8.2        | UPnP                  | 65 |  |  |  |  |
|   |                     | 4.8.3        | SNMP                  | 66 |  |  |  |  |
|   |                     | 4.8.4        | DNS                   | 67 |  |  |  |  |
|   |                     | 4.8.5        | DynDNS                | 68 |  |  |  |  |
|   |                     | 4.8.6        | FTP Server            | 70 |  |  |  |  |
|   |                     | 4.8.7        | USB Storage           | 70 |  |  |  |  |

| 4.9        | Security Settings7 |                   |    |  |  |  |
|------------|--------------------|-------------------|----|--|--|--|
|            | 4.9.1              | MAC Filter        | 71 |  |  |  |
|            | 4.9.2              | IP/Port Filter    | 72 |  |  |  |
|            | 4.9.3              | URL Filter        | 74 |  |  |  |
|            | 4.9.4              | ACL               | 75 |  |  |  |
|            | 4.9.5              | DoS               | 79 |  |  |  |
|            |                    |                   |    |  |  |  |
| 4.10       | Main               | tenance           | 80 |  |  |  |
|            | 4.10.1             | Update            | 80 |  |  |  |
|            | 4.10.2             | Password          | 81 |  |  |  |
|            | 4.10.3             | Restart           | 82 |  |  |  |
|            | 4.10.4             | Time              | 82 |  |  |  |
|            | 4.10.5             | System Log        | 84 |  |  |  |
|            | 4.10.6             | Diagnostics Tools | 84 |  |  |  |
|            |                    |                   |    |  |  |  |
| Appendix A | A: Specifica       | tions             | 89 |  |  |  |
|            |                    |                   |    |  |  |  |
|            |                    |                   |    |  |  |  |

| Appendix B: Contact Details | <u>)</u> { | 5 | , |
|-----------------------------|------------|---|---|
|-----------------------------|------------|---|---|

## 1 Introduction

300M Wireless-N ADSL2+ 3G & Broadband Router iB-WRA300N3GT) is a router for high performance.

MIMO Technology-Enhanced Wireless transmission up to 300Mbps

Complies with IEEE 802.11 b/g/n wireless standards

### **Triple WAN Router**

- ADSL Internet (xDSL): 1 10/100M (RJ11) WAN port
- Broaband Internet (Cable / DSL): 1 10/100M (RJ45) WAN Port
- 3G Internet: USB slot for 2G/3G compatible Data card

### Auto-Failover & Failback connection

ADSL < >3G / Broadband < > 3G network connection

#### Wireless On/Off: Allows users to turn off the wireless function not in use.

WPS (Wi-Fi Protected Setup): Automatically establishing WPA2 secure wireless connection LEDs and Interfaces

### IPv6 Ready

#### **USB Storage**

**DLNA** (Media Server)

#### 5dBi x 2 Omni Directional Antennas

### Package List

The following contents should be found in the product packaging:

- 300M Wireless-N ADSL2+ 3G & Broadband Router
- 2 x 5dBi Antenna (Fixed),
- Power Adapter
- Cd & Quick Installation Guide
- RJ45 Patch Cord
- ADSL Splitter & RJ11 Patch cord

### P Note:

Make sure that the package contains the above items. If any of the listed items are damaged or missing, please contact with your nearest dealer

## 2 Safety Precautions

Follow the following instructions to prevent the device from risks and damage caused by fire or electric power:

- Use the power adapter in the package.
- Proper space should be left to avoid damage caused by overheating to the device. Do not cover the holes on the device which are designed for heat dissipation.
- Do not put this device close to heat sources or high temperature place.
- Do not expose the device to direct sunshine.
- Do not put this device close to an over damp place.

### LED

| LEDs Color Status     |       | Status   | Description                                                                |  |  |  |
|-----------------------|-------|----------|----------------------------------------------------------------------------|--|--|--|
| Power Red On          |       | On       | The device is initializing.                                                |  |  |  |
|                       |       | On       | The DSL line is established.                                               |  |  |  |
| DSL                   | Green | Blinking | The DSL Line is training.                                                  |  |  |  |
|                       |       | Off      | No DSL signal.                                                             |  |  |  |
|                       |       | On       | The Internet connection is normal in<br>the routing mode (for example: PPP |  |  |  |
|                       | Green |          | dial-up is successful), and no Internet data is being transmitted.         |  |  |  |
| Internet              |       | Blinking | Internet data is being transmitted in the routing mode.                    |  |  |  |
|                       |       | Off      | The device is in the bridge mode.                                          |  |  |  |
|                       | Red   | On       | The device is initializing.                                                |  |  |  |
|                       |       | On       | The connection is normal and activated.                                    |  |  |  |
| LAN4/3/2,<br>LAN1/WAN | Green | Blinking | Data is being transmitted in the Broadband WAN.                            |  |  |  |
|                       |       | Off      | The interface is not connected.                                            |  |  |  |
|                       |       | On       | Wireless connection has been activated.                                    |  |  |  |
| Wireless              | Blue  | Blinking | Wireless data is being transmitted.                                        |  |  |  |
|                       |       | Off      | The Wireless connection is not activated.                                  |  |  |  |
|                       |       | On       | Connection succeeds under Wi-Fi<br>Protected Setup.                        |  |  |  |
| WPS                   | Green | Blinking | WPS is enabled and the device is waiting for client to negotiate.          |  |  |  |
|                       |       | Off      | WPS is disabled.                                                           |  |  |  |
| LIED                  | Plue  | On       | The 3G or USB flash disk has been connected.                               |  |  |  |
| USB                   | Blue  | Blinking | Data is being transmitted.                                                 |  |  |  |
|                       |       | Off      | USB connection is not established.                                         |  |  |  |

#### **Rear Panel**

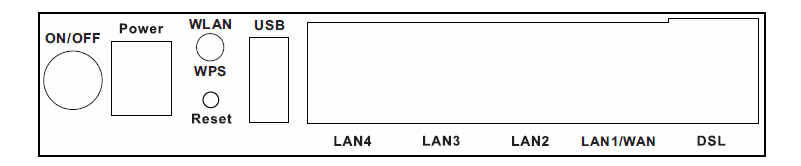

The following table describes the interfaces and buttons of the device:

| Interface  | Description                                                                                                    |  |  |  |  |
|------------|----------------------------------------------------------------------------------------------------|--|--|--|--|
| ON/OFF     | Power switch, power on or power off the device.                                                                                                    |  |  |  |  |
| Power      | Power interface, for connecting to the power adapter.                                                                                                    |  |  |  |  |
| Wireless / | <ul> <li>Press the button and hold it for 1 second to 5 seconds, to enable Wireless.</li> <li>Press the button and hold it for more than 5 seconds.</li> </ul>                                                                               |  |  |  |  |
| WIS        | to enable WPS function.                                                                                                    |  |  |  |  |
| Reset      | Reset to the factory default configuration. Keep the device<br>powered on, and insert a needle into the hole for 3 seconds,<br>then release it. The device is reset to the factory default<br>configuration.                                 |  |  |  |  |
| USB        | USB port, for connecting the 3G network card or other USB storage devices.                                                                                                    |  |  |  |  |
| LAN4/3/2   | RJ-45 interface, for connecting to the Ethernet interface of a PC or the Ethernet device through Ethernet cable.                                                                                                    |  |  |  |  |
| LAN1/WAN   | <ul> <li>This Ethernet RJ-45 interface has two functions.</li> <li>Worked as a WAN interface that connects to the WAN for Broadband connection.</li> <li>Worked as a LAN interface that connects to the LAN port of the computer.</li> </ul> |  |  |  |  |
| DSL        | RJ-11 interface, for connecting to the DSL interface or a splitter through a telephone cable for connection.                                                                                                    |  |  |  |  |

### 2.1 Features

- Complies with IEE802.3 & IEEE802.3u standards
- Complies with IEEE 802.11b/g/n standards
- 3-in-1:, 4-10/100M Auto-Negotiation (RJ45) Ethernet ports & 1-RJ11 (Internet) LINE port supporting Auto MDI/MDIX and Wireless-N Access Point
- Latest standards with downstream data rates up to 24Mbps, upstream data rates up to 3.5Mbps (With Annex M enabled).
- Provides WPA/WPA2, WPA-PSK/WPA2-PSK authentication, TKIP/AES encryption security
- 2G/3G Internet : USB Slot for 2G/3G (GSM/CDMA) compatible data card
- Multi-SSID Security
- AP Isolation and wireless schedule
- IPv6 Ready
- Wi-Fi Button Allows users to turn off the
- Wireless MAC filtering & DHCP Server
- Built-in firewall, supporting IP/MAC filter, Application filter and URL filter.
- Virtual Server, DMZ host and IP Address Mapping.
- Dynamic DNS, UPnP and Static Routing.
- DLNA Compatible : Access video, images & othe data to your Android compatible

#### mobile / tablet device

- USB Storage : Access storage within your network
- With SNMP & DHCP server.
- 5-dBi x 2 Omni-Directional Antenna type.

#### Reset Factory Default:

There are two ways to reset to the Router's factory defaults:

- 1) Use the Factory Defaults function on "System Tools  $\rightarrow$  Factory Defaults" page in the Router's Web-based Utility.
- 2) With the Router powered on, hold the WPS/Reset button (more than 3-5 seconds) And then release the button, All LED will restart and wait the Router to restart to its factory default settings.

The Router's LEDs and the WPS button are located on the front panel (View from left to right).

## 3 Hardware Connection

### 3.1 ADSL Connection

**Method-I**: Plug one end of the twisted-pair ADSL cable into the LINE port on the rear panel of iB-WRA300N3GT, and insert the other end into the wall socket.

**Method-II:** You can use a ADSL splitter. External splitter can divide the data and voice, and then you can access the Internet and make calls at the same time. The external splitter has three ports:

1) Connect the Ethernet cable. Attach one end of a network cable to your computer's LAN port or a regular hub/switch port, and the other end to the LAN port on the iB-WRA300N3GT. (If you have the wireless NIC and want to use wireless connector, you can skip the connection of LAN port.)

2) Power on the computers and LAN devices.

3) Configure the ADSL connection in the router as per your ISP settings available from your ISP.

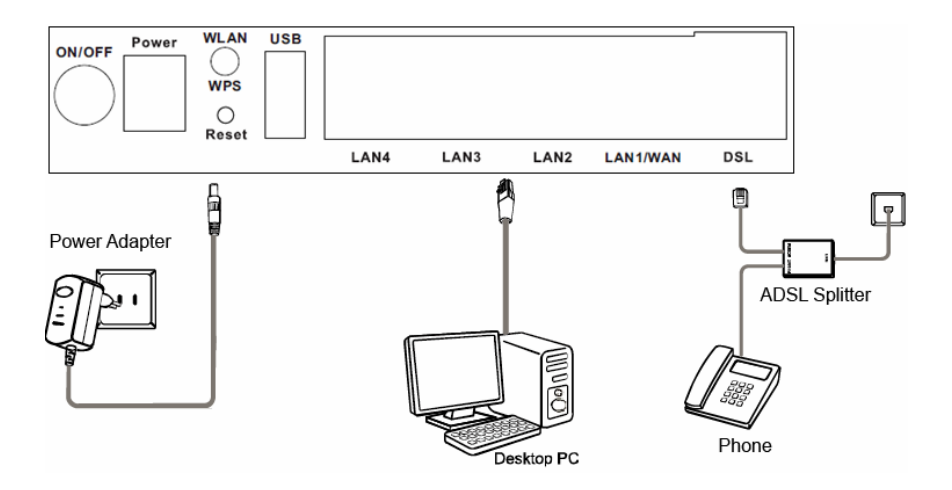

### 3.2 Broadband Connection

- 1) Connect the LAN Port of the Router to your PC with RJ45 Ethernet cable.
- 2) Connect the ISP RJ45 LAN Cable (Internet Link) to LAN1/WAN Port of the Router
- 3) Connect the power adapter to **Power** interface of the device.

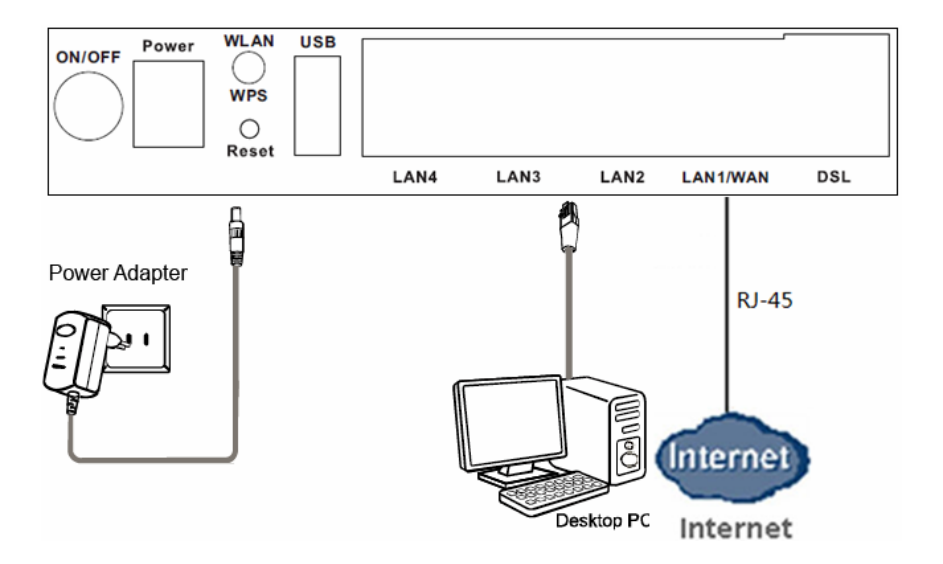

### 3.3 3G WAN Connection

1) Plug the 2G/3G USB Modem (Data Card) into the router USB slot

2) Configure the 3G connection in the router as per your ISP settings connection available.

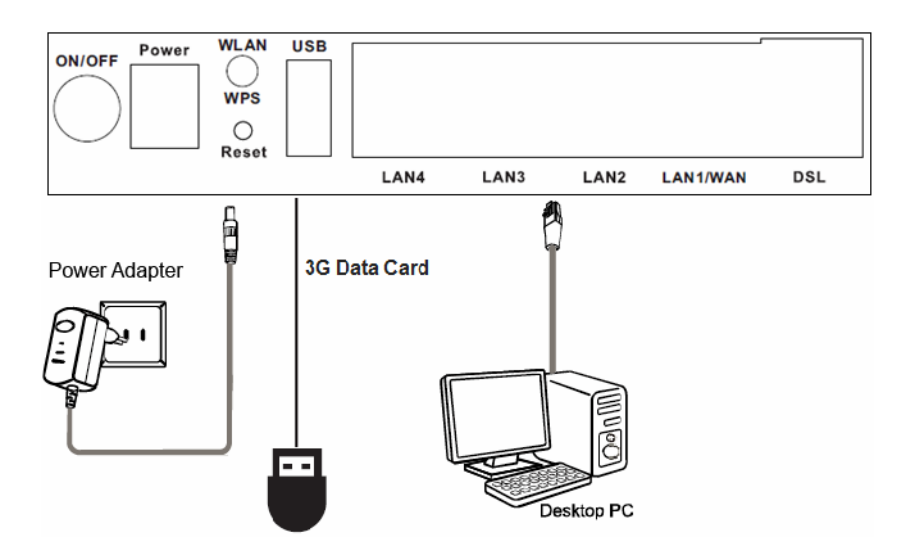

Note: SIM card is properly inserted & ISP Service is activated before inserting USB mobem into the router

## 4 Router Configuration

This chapter describes how to configure the router by using the Web-based configuration utility.

### 4.1 TCP/IP Network Configuration

Take Windows 7 as an example.

- Step 1 Choose Start > Control Panel > Network and Internet > Network and Sharing Center.
- Step 2 Choose Change Adapter Settings > Local Area Connection. Right-click Local Area Connection, and choose Properties.
- Step 3 Double-click Internet Protocol Version 4 (TCP/IPv4).
- Step 4 Select Obtain an IP address automatically and Obtain DNS server address automatically, and then click OK. If you select Use the following IP address, set IP address of the PC as 192.168.1.X (2~254), subnet mask as 255. 255.255.0, and enter DNS server provided by your ISP.

### 4.2 Installation Guide

You can configure the router either with Web GUI menu or Easy Setup Wizard Utility

### <u>Method – I</u>

#### Configuring the Router via Easy Setup Wizard (Resource CD)

Step 1.Insert the Resource CD into your CD-ROM device.

The **Easy Setup Wizard** will automatically pop up on the computer's screen.

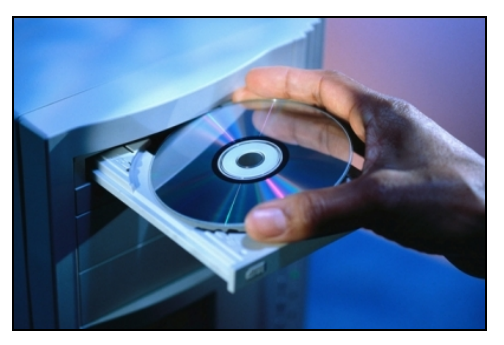

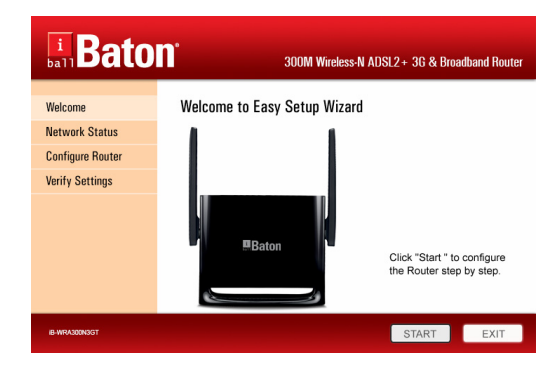

Click on **Start** to start the Easy Setup Wizard.

Select Internet connection type **ADSL / Broadband / 3G** as your ISP, Provide proper user name and passwd for connection configuring.

| <b>i</b> Bato                                                    | 300M Wireless-N ADSL2 + 3G & Broadband Router             |
|------------------------------------------------------------------|-----------------------------------------------------------|
| Welcome<br>Network Status<br>Configure Router<br>Verify Settings | Choose a way of network access<br>ADSL<br>Broadband<br>3G |
| IB-WRA300N3GT                                                    | START                                                     |

#### 4.3 Method-II

### Web Based GUI Configuring

The following is the detailed description of accessing the router for the first time.

Step 1 Open the Internet Explorer (IE) browser and enter http://192.168.1.1

Step 2 In the Login page that is displayed, enter the username and password.

• Default username and password of the super user are **admin** and **admin**.

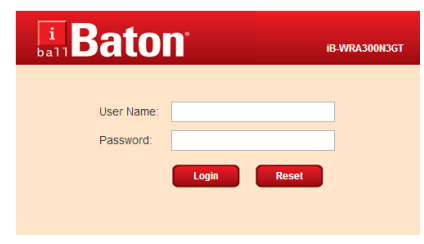

#### 4.4 Status

#### 4.4.1 Device Information

If you log in as a super user, the **ADSL Router Status** page shown in the following figure appears. In this page, you can view the following information: system, ADSL Status, TR-069 status, LAN configuration, DNS status, ADSL WAN Interfaces, ADSL WAN IPv6 configuration, Broadband WAN Interfaces, and Broadband WAN IPV6 Status.

In this page, click **connect button** to connect to Internet. If there is no preset WAN interface, refer **4.5.1 WAN** to do corresponding configuration.

| <b>Baton</b>             | 300M Wireless-N                                            | 300M Wireless-N ADSL2+3G & Broadband Rrouter IB-WRA300N3GT |             |  |  |  |  |
|--------------------------|------------------------------------------------------------|------------------------------------------------------------|-------------|--|--|--|--|
| Status Quick Start Netwo | rk Setup Advanced Settings                                 | Access Management Security Settings                        | Maintenance |  |  |  |  |
| Status Info              | ADSL Router Status<br>This menu shows the current status a | ind some basic settings of the device.                     |             |  |  |  |  |
| Device_info     3G Info  | Product Name                                               | IB-WRA300N3GT                                              |             |  |  |  |  |
| > ADSL Info              | Uptime<br>Date/Time                                        | 0 0:0:58<br>Sun Jan 1 5:30:58 2012                         |             |  |  |  |  |
| Statistics               | Firmware Version<br>Built Date                             | IB-WRA300N3GT_1.0.0<br>Oct 22 2014 15:10:03                |             |  |  |  |  |
|                          | Serial Number                                              | 00051D030405                                               |             |  |  |  |  |
|                          | Operational Status                                         | -                                                          |             |  |  |  |  |
|                          | Upstream Speed<br>Downstream Speed                         | -                                                          |             |  |  |  |  |

Figure 1 Status - 1

| CWMP Status                               |                                                                           |  |  |  |  |
|-------------------------------------------|---------------------------------------------------------------------------|--|--|--|--|
| Inform Status<br>Connecion Request Status | No Inform Send(CWMP connection is not available)<br>No connection request |  |  |  |  |
| LAN Configuration                         |                                                                           |  |  |  |  |
| IP Address                                | 192.168.1.1                                                               |  |  |  |  |
| Subnet Mask                               | 255.255.255.0                                                             |  |  |  |  |
| IPV6 Address                              | fe80::205:1dff:fe03:405                                                   |  |  |  |  |
| DHCP Server                               | Enable                                                                    |  |  |  |  |
| MAC Address                               | 00:1E:A6:12:58:09                                                         |  |  |  |  |
|                                           |                                                                           |  |  |  |  |
| DNS Status                                |                                                                           |  |  |  |  |
| DNS Mode                                  | Auto                                                                      |  |  |  |  |
| DNS Servers                               |                                                                           |  |  |  |  |
| IPv6 DNS Mode                             | Auto                                                                      |  |  |  |  |
| IPv6 DNS Servers                          |                                                                           |  |  |  |  |

#### Figure 2 Status - 2

| ADSL WAN Interfaces |                           |          |          |        |          |          |       |         |          |                |         |
|---------------------|---------------------------|----------|----------|--------|----------|----------|-------|---------|----------|----------------|---------|
| Interface           | VPI/VCI                   | Encap    | AppMode  | Droute | Protocol | IP Addre | ss G  | ateway  |          | Status         |         |
| pppoe1              | 0/35                      | LLC      | INTERNET | On     | PPPoE    | 0.0.0.0  |       | 0.0.0.0 | Down 0   | 0:0:0 /0 0:0:0 | Connect |
| WAN1                | 8/77                      | LLC      | TR069    | Off    | IPoE     | 0.0.0.0  |       | 0.0.0.0 |          | Down           |         |
|                     |                           |          |          |        |          |          |       |         |          |                |         |
| ADSL WA             | N IPV6 (                  | Configu  | ration   |        |          |          |       |         |          |                |         |
| Interface           | VPI/V                     | CI End   | cap AppN | lode   | Protocol | IPv6 Ad  | dress | Prefi   | x Gatewa | ay Droute      | Status  |
| pppoe1              | 0/35                      | LL       | .C INTER | RNET   | PPPoE    |          |       |         |          |                | Down    |
| WAN1                | 8/77                      | LL       | .C TRO   | 169    | IPoE     |          |       |         |          |                | Down    |
| D 11                |                           |          |          |        |          |          |       |         |          |                |         |
| Broadbar            | Id WAN                    | Interfac | es       |        |          |          |       |         |          |                |         |
| Interfa             | ce                        | AppM     | lode     | Droute | Prot     | ocol     | IP A  | ddress  | Ga       | iteway         | Status  |
| Broadbar            | Broadband WAN IPv6 Status |          |          |        |          |          |       |         |          |                |         |
| Interfac            | e A                       | opMode   | e Prot   | locol  | IPv6 Ac  | Idress   | Pre   | fix     | Gateway  | Droute         | Status  |
| internaci           |                           | .pp.nouc |          |        |          |          | inc   |         | Satotray | 0. Juic        | 0.0.03  |
| Refresh             |                           |          |          |        |          |          |       |         |          |                |         |

### 4.4.2 ADSL Info.

Choose **Status** > **Status info** > **ADSL Info** and the following page appears. In this page, you can view information of ADSL configuration.

| ADSL Configuration                  |             |  |  |  |  |
|-------------------------------------|-------------|--|--|--|--|
| the menta energy are setting of the |             |  |  |  |  |
| Adsl Line Status                    | ACTIVATING. |  |  |  |  |
| Adsl Mode                           | -           |  |  |  |  |
| Up Stream                           | -           |  |  |  |  |
| Down Stream                         | -           |  |  |  |  |
| Attenuation Down Stream             | -           |  |  |  |  |
| Attenuation Up Stream               | -           |  |  |  |  |
| SNR Margin Down Stream              | -           |  |  |  |  |
| SNR Margin Up Stream                | -           |  |  |  |  |
| Vendor ID                           | iBall Baton |  |  |  |  |
| Firmware Version                    | 4926dc02    |  |  |  |  |
| CRC Errors                          | -           |  |  |  |  |
| Up Stream BER                       | -           |  |  |  |  |
| Down Stream BER                     | -           |  |  |  |  |
| Up Output Power                     | -           |  |  |  |  |
| Down Output Power                   | -           |  |  |  |  |
| Down Stream ES                      | -           |  |  |  |  |
| Up Stream ES                        | -           |  |  |  |  |
| Down Stream SES                     | -           |  |  |  |  |
| Up Stream SES                       | -           |  |  |  |  |
| Down Stream UAS                     | -           |  |  |  |  |
| Up Stream UAS                       | -           |  |  |  |  |
|                                     |             |  |  |  |  |
| Adsl Retrain: Retrain               | Refresh     |  |  |  |  |

#### 4.4.3 Statistics

Choose **Status > Statistics > Statistics** and the following page appears. In this page, you can view statistics information.

#### Statistics

This menu shows the packet statistics for transmission and reception regarding to network interface.

| Statistics: |        |        |         |        |        |         |
|-------------|--------|--------|---------|--------|--------|---------|
| Interface   | Rx pkt | Rx err | Rx drop | Tx pkt | Tx err | Tx drop |
| lan1        | 0      | 0      | 0       | 0      | 0      | 0       |
| lan2        | 0      | 0      | 0       | 0      | 0      | 0       |
| lan3        | 6967   | 0      | 0       | 3001   | 0      | 0       |
| lan4        | 0      | 0      | 0       | 0      | 0      | 0       |
| pppoe1      | 0      | 0      | 0       | 0      | 0      | 0       |
| WAN1        | 0      | 0      | 0       | 0      | 0      | 0       |
| w1          | 151132 | 0      | 0       | 1872   | 0      | 23868   |
| w2          | 0      | 0      | 0       | 0      | 0      | 0       |
| w3          | 0      | 0      | 0       | 0      | 0      | 0       |
| w4          | 0      | 0      | 0       | 0      | 0      | 0       |
| w5          | 0      | 0      | 0       | 0      | 0      | 0       |
| w6          | 0      | 0      | 0       | 0      | 0      | 0       |
| w7          | 0      | 0      | 0       | 0      | 0      | 0       |
| w8          | 0      | 0      | 0       | 0      | 0      | 0       |
| w9          | 0      | 0      | 0       | 0      | 0      | 0       |
| w10         | 0      | 0      | 0       | 0      | 0      | 0       |
| w11         | 0      | 0      | 0       | 0      | 0      | 0       |
| w12         | 0      | 0      | 0       | 0      | 0      | 0       |
| w13         | 0      | 0      | 0       | 0      | 0      | 0       |
| Dofrach     |        |        |         |        |        |         |

Figure 4

### 4.5 Quick Start

The **Quick start** page guides fast and accurate configuration of the Internet connection and other important parameters. In the navigation bar, click **Quick Start**. The page as shown in the following figure appears.

Step 1 WAN connection setting

In following page, enter VPI and VCI provided by your Internet service provider (ISP). In this example, select **PPPoE** as connection mode. And then enter PPP username and password provided by your Internet service provider (ISP).

| AUICK WIZATO<br>The Quick Start will guide you to configure the router step by step.<br>Itep 1: WAN Settings<br>Step 2: Wireless Settings<br>Step 3: Save Setting |                                       |  |  |  |
|----------------------------------------------------------------------------------------------------|---------------------------------------|--|--|--|
| Step 1: WAN Settings:                                                                                                    | Please select the wan connection mode |  |  |  |
| VPI/VCI:                                                                                                    | VPI: 0 (0-255) VCI: 35 (32-65535)     |  |  |  |
| Encapsulation:                                                                                                    | ● LLC/SNAP ○ VC-Mux                   |  |  |  |
|                                                                                                    | O Bridge                              |  |  |  |
|                                                                                                    | • PPPoE                               |  |  |  |
| Connection Mode:                                                                                                    | ○ IPoE                                |  |  |  |
|                                                                                                    | O PPPoA                               |  |  |  |
|                                                                                                    | O 1483 Routed                         |  |  |  |
| IP Protocol:                                                                                                    | IPv4/IPv6 <b>v</b>                    |  |  |  |
| VLAN (802.1q)                                                                                                    | C Enable    Disable                   |  |  |  |
| VLAN ID(1-4095):                                                                                                    |                                       |  |  |  |
| PPP Settings:                                                                                                    | Username: Password:                   |  |  |  |
| Default Route:                                                                                                    | • Enable O Disable                    |  |  |  |
| DNS Settings:                                                                                                    | Set DNS Automatically                 |  |  |  |
|                                                                                                    | Set DNS Manually :                    |  |  |  |
| Next                                                                                                    |                                       |  |  |  |

The following table describes the parameters in this page:

| Field         | Description                                                             |
|---------------|-------------------------------------------------------------------------|
|               | Virtual path identifier (VPI) is the virtual path between two points in |
| VPI           | an ATM network. Its valid value is in the range of 0 to 255. Enter      |
|               | the correct VPI provided by your ISP.                                   |
|               | Virtual channel identifier (VCI) is the virtual channel between two     |
| VCI           | points in an ATM network. Its valid value is in the range of 32 to      |
| VOI           | 65535. (0 to 31 is reserved for local management of ATM traffic)        |
|               | Enter the correct VCI provided by your ISP.                             |
| Encansulation | You can select LLC/SNAP or VC-Mux. In this example, the                 |
|               | encapsulation mode is set to LLC/SNAP.                                  |
|               | There are five WAN connection types: PPPoA, PPPoE, IPoE,                |
|               | 1483 Routed, and Bridge.                                                |
| Connection    | • PPPoE/PPPoA: Need to enter PPP username and password                  |
| Connection    | provided by your ISP.                                                   |
| wode          | • IPoE/1483 Routed: You can select Attain IP Automatically or           |
|               | IP Manually.                                                            |
|               | Bridge: You need to dial-up on PC to connect to the Internet.           |
|               | You can select it from drop-down list:                                  |
|               | Ipv4 -                                                                  |
| IP Protocol   | Ipv4/Ipv6                                                               |
|               | lpv4                                                                    |
|               | lpv6                                                                    |
| Default Route | Enable or disable it.                                                   |
|               | You can select Set DNS Automatically or Set DNS Manually. If            |
| DNS Settings  | you select Set DNS Manually, enter DNS server provided by your          |
| Ũ             | ISP.                                                                    |

For other entries which are not mentioned above, you can keep them as defaults.

#### Step 2 Wireless Quick settings

In following page, you can select wireless band, set SSID and encryption. For wireless security, it is recommended to set the encryption mode to WPA2, and then enter a password.

| Fast Config                     |                                                    |
|---------------------------------|----------------------------------------------------|
| Step 2:Wireless Quick Settings: | Configure Basic Wireless Settings.                 |
| Wireless:                       | Enable      Disable                                |
| Wireless Mode:                  | Autometic (802.11b/g/n) 🔹                          |
| SSID:                           | IBall-Baton                                        |
| Encryption:                     | WPA2(AES) •                                        |
| Wireless Security Mode:         | Enterprise (RADIUS)      Personal (Pre-Shared Key) |
|                                 | Pre-Shared Key Format: Passphrase                  |
|                                 | Pre-Shared Key: 12345678                           |
| Back Next                       |                                                    |

#### Step 3 Save settings

If you want to finish setting, click Save. Otherwise click Cancel.

| Step 3:Save<br>Settings | Confirm the below settings and click "Save" button, if you want to change any settings click on "Back"<br>else click "Cancel" to ignore settings. |                   |  |  |
|-------------------------|----------------------------------------------------------------------------------------------------|-------------------|--|--|
| Settings as follo       | ow:                                                                                                    |                   |  |  |
| VPI:                    |                                                                                                    | 0                 |  |  |
| VCI:                    |                                                                                                    | 35                |  |  |
| Encapsulation:          |                                                                                                    | LLC/SNAP          |  |  |
| Channel Mode:           |                                                                                                    | PPPoE             |  |  |
| IP Protocol:            |                                                                                                    | Ipv4/Ipv6         |  |  |
| ppp username:           |                                                                                                    | S                 |  |  |
| ppp password:           |                                                                                                    | s                 |  |  |
| DNS Setting:            |                                                                                                    | DNS Automatically |  |  |
| lpv6 Address M          | ode:                                                                                                    | Slaac             |  |  |
| DHCPv6 Mode:            |                                                                                                    | AUTO              |  |  |
| IPv6 DNS Setting        | g:                                                                                                    | DNS Automatically |  |  |
| Wireless Mode           | :                                                                                                    | Enable            |  |  |
| Back Save               | Cancel                                                                                                    |                   |  |  |

### 4.6 Network Setup

#### 4.6.1 WAN

Choose Network Setup > WAN. The WAN page that is displays ADSL & Broadband connection.

Default : ADSL is the default connection type setting.

3G - You have separate menu to configure 3G setting

#### WAN

Choose **Network Setup** > **WAN** > **WAN**, the page shown in the following figure appears. In this page, you can add or configure WAN interface of your router.

| WAN Configuration<br>This menu is used to configure the parameters for the WAN interface of your ADSL and(or) Ethernet Modem/Router. Note : When<br>connect type of PPPoE and PPPoA only is "Manual", the "Connect" and "Disconnect" button will be enable. |                                               |                                                  |                                                                                                    |  |  |  |  |  |  |  |
|----------------------------------------------------------------------------------------------------|-----------------------------------------------|--------------------------------------------------|----------------------------------------------------------------------------------------------------|--|--|--|--|--|--|--|
| WAN Connection Type:                                                                                                    | ADSL                                          | Broadband                                        |                                                                                                    |  |  |  |  |  |  |  |
| Default Route Selection:                                                                                                    | ⊛ Auto      ○ Specified                       |                                                  |                                                                                                    |  |  |  |  |  |  |  |
| VPI:                                                                                                    | 0                                             | VCI:                                             | 35                                                                                                    |  |  |  |  |  |  |  |
| Encapsulation:                                                                                                    | ● LLC                                         | ○ VC-Mux                                         |                                                                                                    |  |  |  |  |  |  |  |
| Channel Mode:                                                                                                    | PPPoE V                                       | Enable NAPT:                                     |                                                                                                    |  |  |  |  |  |  |  |
| Enable IGMP:                                                                                                    |                                               |                                                  |                                                                                                    |  |  |  |  |  |  |  |
| IP Protocol:                                                                                                    | IPv4/IPv6 ▼                                   |                                                  |                                                                                                    |  |  |  |  |  |  |  |
| Application Mode:                                                                                                    | INTERNET                                      | •                                                |                                                                                                    |  |  |  |  |  |  |  |
| PPP Settings:                                                                                                    |                                               |                                                  |                                                                                                    |  |  |  |  |  |  |  |
| User Name:                                                                                                    |                                               | Password:                                        |                                                                                                    |  |  |  |  |  |  |  |
| Connection Mode:                                                                                                    | Always on                                     | <ul> <li>Idle Time (min):</li> </ul>             |                                                                                                    |  |  |  |  |  |  |  |
| Connection Type:                                                                                                    |                                               |                                                  |                                                                                                    |  |  |  |  |  |  |  |
| IP Settings:                                                                                                    | Static IP                                     | Oynamic IP                                       |                                                                                                    |  |  |  |  |  |  |  |
| WAN IP Address:                                                                                                    |                                               | Gateway:                                         |                                                                                                    |  |  |  |  |  |  |  |
| Subnet Mask:                                                                                                    |                                               |                                                  |                                                                                                    |  |  |  |  |  |  |  |
| Default Route:                                                                                                    | Disable                                       | Enable                                           | Auto                                                                                                    |  |  |  |  |  |  |  |
| Unnumbered:                                                                                                    |                                               |                                                  | Unnumbered:                                                                                                    |  |  |  |  |  |  |  |
| IDus WAN Settion                                                                                                    |                                               |                                                  |                                                                                                    |  |  |  |  |  |  |  |
| IPv6 WAN Setting:                                                                                                    |                                               |                                                  |                                                                                                    |  |  |  |  |  |  |  |
| IPv6 WAN Setting:<br>Address Mode:                                                                                                    | Slaac V                                       |                                                  |                                                                                                    |  |  |  |  |  |  |  |
| IPv6 WAN Setting:<br>Address Mode:<br>DHCPv6 Mode:                                                                                                    | Slaac 🔻                                       |                                                  |                                                                                                    |  |  |  |  |  |  |  |
| IPv6 WAN Setting:<br>Address Mode:<br>DHCPv6 Mode:<br>Request DHCPv6 PD:                                                                                                    | Slaac •<br>Auto •                             |                                                  |                                                                                                    |  |  |  |  |  |  |  |
| IPv6 WAN Setting:<br>Address Mode:<br>DHCPv6 Mode:<br>Request DHCPv6 PD:<br>Connect Disconnect                                                                                                    | Slaac  Auto                                   | Dekete Undo Refresh                              |                                                                                                    |  |  |  |  |  |  |  |
| IPv6 WAN Setting:<br>Address Mode:<br>DHCPv6 Mode:<br>Request DHCPv6 PD:<br>Connect Disconnect<br>WAN Interfaces Table:                                                                                                    | Slaac V<br>Auto V<br>Ø<br>Add Modify          | Dekele Undo Refresh                              |                                                                                                    |  |  |  |  |  |  |  |
| IPv6 WAN Setting:<br>Address Mode:<br>DHCPv6 Mode:<br>Request DHCPv6 PD:<br>Connect Disconnect<br>WAN Interfaces Table:<br>Select Inf Mode VPI VI                                                                                                    | Slaac  Auto Auto Add Modify                   | Delete Undo Refresh                              | IP NetMask User Statu<br>Name s                                                                                                    |  |  |  |  |  |  |  |
| IPv6 WAN Setting:<br>Address Mode:<br>DHCPv6 Mode:<br>Request DHCPv6 PD:<br>Connect Disconnect<br>WAN Interfaces Table:<br>Select Inf Mode VPI VI<br>© PPPPE 0 3                                                                                            | Auto  Auto Auto Auto Auto Auto Auto Auto Auto | Delete Undo Refresh<br>SMP DRoute IP Addr Remote | IP         NetMask         User         Statu<br>s         Edit           0         255.255.2<br>55.255         aa         Down         2         T |  |  |  |  |  |  |  |

| Field                   | Description                                                                                                    |  |  |  |  |
|-------------------------|----------------------------------------------------------------------------------------------------|--|--|--|--|
| WAN Physical Type       | You can select <b>ADSL WAN</b> or <b>Ethernet WAN</b> .                                                                                                    |  |  |  |  |
| Default Route Selection | You can select Auto or Specified.                                                                                                    |  |  |  |  |
| VPI                     | The virtual path between two points in an ATM network, ranging from 0 to 255.                                                                                                    |  |  |  |  |
| VCI                     | The virtual channel between two points in an ATM network, ranging from 32 to 65535 (1 to 31 are reserved for known protocols)                                                                                                    |  |  |  |  |
| Encapsulation           | You can choose LLC and VC-Mux.                                                                                                    |  |  |  |  |
| Channel Mode            | You can choose 1483 Bridged, 1483 MER,<br>PPPoE, PPPoA, 1483 Routed or IPoA.                                                                                                    |  |  |  |  |
| Enable NAPT             | Select it to enable Network Address Port<br>Translation (NAPT) function. When it is<br>unselected, to access the Internet normally,<br>you must add a route on the uplink<br>equipment. Otherwise, the access to the<br>Internet will fail. Usually it is enabled. |  |  |  |  |
| Enable IGMP             | You can enable or disable Internet Group<br>Management Protocol (IGMP) function.                                                                                                    |  |  |  |  |
| PPP Settings            |                                                                                                    |  |  |  |  |
| User Name               | For PPP dial-up, enter the user name provided by your ISP.                                                                                                    |  |  |  |  |
| Password                | For PPP dial-up, enter the password provided by your ISP.                                                                                                    |  |  |  |  |
| Туре                    | You can choose <b>Continuous</b> , <b>Connect on Demand</b> , or <b>Manual</b> .                                                                                                    |  |  |  |  |
| Idle Time (min)         | If <b>Connect on Demand</b> is set, you need to<br>enter the idle timeout time. Within the preset<br>minutes, if the router does not detect the flow<br>of the user continuously, it will automatically<br>disconnect the PPPoE connection                         |  |  |  |  |
| WAN IP Settings         |                                                                                                    |  |  |  |  |
| Туре                    | You can choose <b>Fixed IP</b> or <b>DHCP</b> .                                                                                                    |  |  |  |  |
|                         |                                                                                                    |  |  |  |  |

The following table describes the parameters of this page:

| Field            | Description                                     |  |  |  |
|------------------|-------------------------------------------------|--|--|--|
|                  | • When Fixed IP is selected, you should         |  |  |  |
|                  | enter the local IP address, remote IP           |  |  |  |
|                  | address and subnet mask.                        |  |  |  |
|                  | • When <b>DHCP</b> is selected, the router is a |  |  |  |
|                  | DHCP client and the WAN IP address is           |  |  |  |
|                  | assigned by the remote DHCP server.             |  |  |  |
|                  | Enter the IP address of WAN interface           |  |  |  |
| Local IP Address | provided by your ISP.                           |  |  |  |
| Notmook          | Enter the subnet mask of the local IP           |  |  |  |
| Netinask         | address.                                        |  |  |  |
| Unnumbered       | Select this checkbox to enable IP               |  |  |  |
| Unnumbered       | unnumbered function.                            |  |  |  |
|                  | After configuring the parameters of this page,  |  |  |  |
| Add              | click it to add a new PVC into the Current      |  |  |  |
|                  | ATM VC Table.                                   |  |  |  |
|                  | Select a PVC from the Current ATM VC            |  |  |  |
| Modify           | Table, then modify the parameters of this       |  |  |  |
| wouny            | PVC. After setting, click it to apply the       |  |  |  |
|                  | settings of this PVC.                           |  |  |  |
| <i>I</i>         | Click it, the PPP Interface-Modify appears.     |  |  |  |
| -                | You can modify the PVCs' parameters.            |  |  |  |

Click *in the* **PPPoE** mode, the page shown in the following figure appears. In this page, you can configure parameters of this PPPoE PVC.

| PPP Interface - Modify |                                                   |
|------------------------|---------------------------------------------------|
| Protocol:              | РРРоЕ                                             |
| ATM VCC:               | 0/35                                              |
| Login Name:            | aa                                                |
| Password:              | •••                                               |
| Authentication Method: | AUTO 🔻                                            |
| Connection Type:       | Continuous                                        |
| Idle Time (s):         | 0                                                 |
| Bridge:                | Bridged Ethernet (Transparent Bridging)           |
|                        | Bridged PPPoE (implies Bridged Ethernet)          |
|                        | Disable Bridge                                    |
| AC-Name:               |                                                   |
| Service-Name:          |                                                   |
|                        |                                                   |
| 802.1q:                | Disable      Enable                               |
| VLAN ID(1-4095):       | 0                                                 |
| MTU (1-1500):          | 1492                                              |
| Static:                |                                                   |
| Source Mac address:    | 00:1E:A6:12:58:09 (ex:00:1E:A6:71:05:02) MACCLONE |
| Apply Changes Return U | Indo                                              |

The following table describes the parameters and buttons of this page:

| Field    | Description                                                                   |  |  |  |  |  |
|----------|-------------------------------------------------------------------------------|--|--|--|--|--|
| Protocol | It displays the protocol type used for this WAN connection.                   |  |  |  |  |  |
| ATM VCC  | The ATM virtual circuit connection assigned for this PPP interface (VPI/VCI). |  |  |  |  |  |

| Field          | Description                                                 |  |  |  |  |
|----------------|-------------------------------------------------------------|--|--|--|--|
| Login Name     | The user name provided by your ISP.                         |  |  |  |  |
| Password       | The password provided by your ISP.                          |  |  |  |  |
| Authentication | You can choose AUTO, CHAP, or PAP.                          |  |  |  |  |
| Method         |                                                             |  |  |  |  |
| Connection     | You can choose Continuous, Connect on Demand, or            |  |  |  |  |
| Туре           | Manual.                                                     |  |  |  |  |
| Idle Time (s)  | If choose Connect on Demand, you need to enter the          |  |  |  |  |
|                | idle timeout time. Within the preset minutes, if the router |  |  |  |  |
|                | does not detect the flow of the user continuously, the      |  |  |  |  |
|                | router automatically disconnects the PPPoE connection.      |  |  |  |  |
| Bridge         | You can select Bridged Ethernet, Bridged PPPoE, or          |  |  |  |  |
|                | Disable Bridge.                                             |  |  |  |  |
| AC-Name        | The accessed equipment type.                                |  |  |  |  |
| Service-Name   | The service name.                                           |  |  |  |  |
| VLAN           | You can select Disable or Enable. After enable it, you      |  |  |  |  |
|                | need to enter the VLAN ID. The value ranges from 1 to       |  |  |  |  |
|                | 4095.                                                       |  |  |  |  |
| MTU            | Maximum Transmission Unit. Sometimes you must               |  |  |  |  |
|                | modify this function to access network successfully.        |  |  |  |  |
| Static         | If this function is disabled, the modem obtains an IP       |  |  |  |  |
|                | address assigned by an uplink equipment such as BAS,        |  |  |  |  |
|                | through PPPoE dial-up. If this function is enabled, the     |  |  |  |  |
|                | modem uses this IP address as the WAN IP address.           |  |  |  |  |
| Source Mac     | The MAC address you want to clone.                          |  |  |  |  |
| address        |                                                             |  |  |  |  |
| MACCLONE       | Click it to enable the MAC Clone function with the MAC      |  |  |  |  |
|                | address that is configured.                                 |  |  |  |  |

#### 3G

| <b>3G Settings</b><br>This menu is used to configure the p | rameters for your 3G network access. |  |  |  |  |  |  |  |
|------------------------------------------------------------|--------------------------------------|--|--|--|--|--|--|--|
| 3G WAN:                                                    | N: O Disable  e Enable               |  |  |  |  |  |  |  |
| 3G Status:                                                 | No dongle connected                  |  |  |  |  |  |  |  |
| PIN Code:                                                  |                                      |  |  |  |  |  |  |  |
| APN:                                                       | airtelgprs.com                       |  |  |  |  |  |  |  |
| Dial Number:                                               | *99#                                 |  |  |  |  |  |  |  |
| Authentication:                                            | auto 🔻                               |  |  |  |  |  |  |  |
| User Name:                                                 |                                      |  |  |  |  |  |  |  |
| Password:                                                  |                                      |  |  |  |  |  |  |  |
| Connection Type:                                           | persistent •                         |  |  |  |  |  |  |  |
| NAPT:                                                      | O Disable  Enable                    |  |  |  |  |  |  |  |
| Default Route:                                             | O Disable 🖲 Enable                   |  |  |  |  |  |  |  |
| MTU:                                                       | 1500                                 |  |  |  |  |  |  |  |
| IP Type:                                                   | IPv4 v                               |  |  |  |  |  |  |  |
| 3G to Wired switch time(s):                                | 10                                   |  |  |  |  |  |  |  |
| Apply Changes Reset                                        |                                      |  |  |  |  |  |  |  |
| WAN 3G Connections                                         |                                      |  |  |  |  |  |  |  |
| Interface Droute                                           | Protocol IP Address Gateway Status   |  |  |  |  |  |  |  |
|                                                            |                                      |  |  |  |  |  |  |  |
| Refresh                                                    |                                      |  |  |  |  |  |  |  |

In this page, you are allowed to configure the settings of the 3G USB modem.

- 3G WAN: If you want to access the Internet through the 3G network card, you must enable it.
- PIN Code: If the SIM card has PIN code, enter it.
- APN: APN (Access Point Name) is used to identify the service type. Enter the APN provided by your 3G ISP.

- Dial Number: The number to be dialed to connect to 3G network. Enter dial number provided by your 3G ISP.
- Authentication Method: Select a proper authentication method in the drop- down list.
- User Name: If your 3G ISP provideds to you, enter it.
- **Password:** If your 3G ISP provideds to you, enter it.

After finishing setting, click the **Apply Changes** button to save the settings.

#### Auto PVC

Choose **Network Setup** > **WAN** > **Auto PVC**, the page shown in the following figure appears. This page is used to configure PVC auto detect function, you can add or delete auto-pvc.

| Auto PVC Configuration<br>This menu is used to configure pvc auto detect function. Here you can add/delete auto pvc search table. |             |            |  |  |  |
|----------------------------------------------------------------------------------------------------|-------------|------------|--|--|--|
| Auto-Detect WAN PVC                                                                                                    | Auto Detect |            |  |  |  |
| VPI:                                                                                                    | vci:        | Add Delete |  |  |  |
| Current Auto-PVC Table:                                                                                                    |             |            |  |  |  |
| PVC                                                                                                    | VPI         | VCI        |  |  |  |
| 0                                                                                                    | 0           | 35         |  |  |  |
| 1                                                                                                    | 0           | 32         |  |  |  |
| 2                                                                                                    | 1           | 32         |  |  |  |
| 3                                                                                                    | 0           | 33         |  |  |  |
| 4                                                                                                    | 8           | 35         |  |  |  |
| 5                                                                                                    | 0           | 100        |  |  |  |
| 6                                                                                                    | 0           | 38         |  |  |  |
| 7 8 43                                                                                                    |             |            |  |  |  |

#### **ATM Settings**

Choose **Network Setup** > **WAN** > **ATM**, the page shown in the following figure appears. In this page, you can configure the parameters of the ATM, including QoS, PCR, CDVT, SCR, and MBS.

| ATM Settings<br>This menu is used to configure the parameters for the ATM of your ADSL Router. Here you may change the setting for QoS,<br>PCR,CDVT, SCR and MBS. |                                  |     |     |      |       |     |     |
|----------------------------------------------------------------------------------------------------|----------------------------------|-----|-----|------|-------|-----|-----|
| VPI:                                                                                                    |                                  | vo  | 1:  | Qos: | UBR 🔻 |     |     |
| PCR:                                                                                                    | PCR: CDVT: SCR: MBS:             |     |     |      |       |     |     |
| Adsl Retra                                                                                                    | Adsl Retrain: Apply Changes Undo |     |     |      |       |     |     |
| Current                                                                                                    | Current ATM VC Table:            |     |     |      |       |     |     |
| Select                                                                                                    | VPI                              | VCI | QoS | PCR  | CDVT  | SCR | MBS |
| 0                                                                                                    | 0                                | 35  | UBR | 6144 | 0     |     |     |
| •                                                                                                    | 8                                | 77  | UBR | 6144 | 0     |     |     |

The following table describes the parameters of this page:

| Field | Description                                          |
|-------|------------------------------------------------------|
| VPI   | The virtual path identifier of the ATM PVC.          |
| VCI   | The virtual channel identifier of the ATM PVC.       |
| QoS   | The QoS category of the PVC. You can choose          |
|       | UBR, CBR, rt-VBR, or nrt-VBR.                        |
| PCR   | Peak cell rate (PCR) is the maximum rate at          |
|       | which cells can be transmitted along a connection    |
|       | in the ATM network. Its value ranges from 1 to       |
|       | 65535.                                               |
| CDVT  | Cell delay variation tolerance (CDVT) is the         |
|       | amount of delay permitted between ATM cells (in      |
|       | microseconds). Its value ranges from 0 to            |
|       | 4294967295.                                          |
| SCR   | Sustain cell rate (SCR) is the maximum rate that     |
|       | traffic can pass over a PVC without the risk of cell |
|       | loss. Its value ranges from 0 to 65535.              |
| MBS   | Maximum burst size (MBS) is the maximum              |
|       | number of cells that can be transmitted at the       |
|       | PCR. Its value ranges from 0 to 65535.               |

#### **ADSL Settings**

Choose **Network Setup** > **WAN** > **ADSL**, the page shown in the following figure appears. In this page, you can select the DSL modulation. Mostly, you need to remain this factory default settings. The router negotiates the modulation modes with the DSLAM.

| ADSL modulation: | <ul> <li>✓ G.Lite</li> <li>✓ G.Dmt</li> <li>✓ T1.413</li> <li>✓ ADSL2</li> </ul> |
|------------------|----------------------------------------------------------------------------------|
| AnnexL Option:   | ✓ ADSL2+ ✓ Enabled                                                               |
| AnnexM Option:   | ✓ Enabled                                                                        |
| ADSL Capability: | <ul><li>✓ Bitswap Enable</li><li>✓ SRA Enable</li></ul>                          |
|                  |                                                                                  |

#### 4.6.2 LAN

Choose Network Setup > LAN. The LAN page that is displayed contains LAN, DHCP, DHCP Static, and LAN IPv6.

#### LAN IP Address

Choose **Network Setup** > **LAN** > **LAN**, the page shown in the following figure appears. In this page, you can change IP address of the router. The default IP address is 192.168.1.1, which is the private IP address of the router.

| AN Setup<br>This menu is used to configure the<br>ttc | LAN interface of your Router. He | rre you may change the setting for IP address, subnet mask, |  |  |
|-------------------------------------------------------|----------------------------------|-------------------------------------------------------------|--|--|
| Interface Name:                                       | Ethernet1                        |                                                             |  |  |
| IP Address:                                           | 192.168.1.1                      |                                                             |  |  |
| Subnet Mask:                                          | 255.255.255.0                    |                                                             |  |  |
| Secondary IP                                          |                                  |                                                             |  |  |
| IGMP Snooping:                                        | Disable                          | Enable                                                      |  |  |
| Apply Changes                                         |                                  |                                                             |  |  |
| MAC Address Control:                                  | LAN1 LAN2                        | AN3 LAN4 WLAN                                               |  |  |
| Apply Changes                                         |                                  |                                                             |  |  |
| New MAC Address:                                      |                                  | Add                                                         |  |  |
| Current Allowed MAC Address Table:                    |                                  |                                                             |  |  |
| MAC                                                   | Addr                             | Action                                                      |  |  |

The following table describes the parameters of this page:

| Field                  | Description                                                 |
|------------------------|-------------------------------------------------------------|
| IP Address             | Enter the IP address of LAN interface. It is                |
|                        | 192.168.1.1 - 192.168.255.254.                              |
| Subnet Mask            | Enter the subnet mask of LAN interface. The range of        |
|                        | subnet mask is from 255.255.0.0-255.255.255.254.            |
| Secondary IP           | Select it to enable the secondary LAN IP address. The       |
|                        | two LAN IP addresses must be in the different network       |
|                        | segment.                                                    |
| IGMP<br>Snooping       | IGMP snooping enables the router to forward multicast       |
|                        | traffic intelligently, instead of flooding all ports in the |
|                        | VLAN. With IGMP snooping, the router listens to IGMP        |
|                        | membership reports, queries and leave messages to           |
|                        | identify the switch ports that are members of multicast     |
|                        | groups. Only identified Multicast traffic will be           |
|                        | forwarded to ports.                                         |
| MAC Address<br>Control | It is the access control based on MAC address. The          |
|                        | designated LAN port, only for the Current Allowed           |
|                        | MAC Address to access.                                      |
| New MAC                | Enter MAC address, and then click Add to add a new          |
| Address                | MAC address.                                                |

#### DHCP

Dynamic Host Configuration Protocol (DHCP) allows the individual PC to obtain the TCP/IP configuration from the centralized DHCP server. You can configure this router as a DHCP server or disable it. The DHCP server can assign IP address, IP default gateway, and DNS server to DHCP clients. This router can also act as a surrogate DHCP server-DHCP Relay where it relays IP address assignment from an actual real DHCP server to clients. You can enable or disable DHCP server.

#### Choose **Network Setup** > **LAN** > **DHCP**, the page shown in the following figure appears. DHCP Mode

| This menu can be used to config the DHCP mode:None,DHCP Relay or DHCP Server.<br>(1)Enable the DHCP Server if you are using this device as a DHCP server. This page lists the IP address pools available to host<br>on your LAN. The device distributes numbers in the pool to host on your network as they request Internet access.<br>(2)Enable the DHCP Relay if you are using the other DHCP server to assign IP address to your host on the LAN. You can set the<br>DHCP server IP address.<br>(3)If you choose "None", then the modem will do nothing when the host request a IP address. |                                                     |  |
|----------------------------------------------------------------------------------------------------|-----------------------------------------------------|--|
| LAN IP Address: 192.168.1.1                                                                                                    | Subnet Mask: 255.255.255.0                          |  |
| DHCP Mode:                                                                                                    | DHCP Server •                                       |  |
| Interface:                                                                                                    | ØLAN1 ØLAN2 ØLAN3 ØLAN4 ØWLAN ØVAP0 ØVAP1 Ø<br>VAP2 |  |
| IP Pool Range:                                                                                                    | 192.168.1. 100 = 192.168.1. 200 Show Client         |  |
| Subnet Mask:                                                                                                    | 255.255.255.0                                       |  |
| Default Gateway:                                                                                                    | 192.168.1.1                                         |  |
| Max Lease Time:                                                                                                    | 1440 minutes                                        |  |
| Domain Name:                                                                                                    | iballbaton.co.in                                    |  |
| DNS Servers:                                                                                                    | 192.168.1.1                                         |  |
|                                                                                                    |                                                     |  |
|                                                                                                    |                                                     |  |
| Apply Changes Undo                                                                                                    |                                                     |  |
The following table describes the parameters of this page:

| Field             | Description                                              |
|-------------------|----------------------------------------------------------|
| DHCP Mode         | If set to DHCP Server, the router can assign IP          |
|                   | addresses, IP default gateway and DNS Servers to         |
|                   | the host in Windows95, Windows NT and other              |
|                   | operation systems that support the DHCP client.          |
|                   | It specifies the first and the last IP address in the IP |
| IP Pool Range     | address pool. The router assigns the IP address in       |
|                   | the IP pool range to the host.                           |
| Show Client       | Click it, the Active DHCP Client Table appears. It       |
| Show Client       | shows IP addresses assigned to clients.                  |
| Default Gateway   | Enter the default gateway of the IP address pool.        |
|                   | The lease time determines the period that the host       |
| Max Lease Time    | retains the assigned IP addresses before the IP          |
|                   | addresses change.                                        |
|                   | Enter the domain name if you know. If you leave this     |
|                   | blank, the domain name obtained by DHCP from the         |
| Domain Nama       | ISP is used. You must enter host name (system            |
| Domain Name       | name) on each individual PC. The domain name can         |
|                   | be assigned from the router through the DHCP             |
|                   | server.                                                  |
| DNC Convora       | You can configure the DNS server IP addresses for        |
| DNS Servers       | DNS Relay.                                               |
| Cat Van dar Class | Click it, the Device IP Range Table page appears.        |
|                   | You can configure the IP address range based on the      |
| ir Range          | device type.                                             |

Click **Show Client** in the **DHCP Mode** page, the page shown in the following figure appears. You can view the IP address assigned to each DHCP client.

| Active DHCP Client Table<br>This table shows the assigned IP address, MAC address and time expired for each DHCP leased client. |       |  |  |  |
|----------------------------------------------------------------------------------------------------|-------|--|--|--|
| Name IP Address MAC Address Expirv(s) Type                                                                                      |       |  |  |  |
| Refresh                                                                                                    | Close |  |  |  |

The following table describes the parameters and buttons in this page:

| Field       | Description                                           |
|-------------|-------------------------------------------------------|
| IP Address  | It displays the IP address assigned to the DHCP       |
|             | client from the router.                               |
|             | It displays the MAC address of the DHCP client.       |
|             | Each Ethernet device has a unique MAC address.        |
| MAC Address | The MAC address is assigned at the factory and it     |
|             | consists of six pairs of hexadecimal character, for   |
|             | example, 00-A0-C5-00-02-12.                           |
|             | It displays the lease time. The lease time determines |
| Expired (s) | the period that the host retains the assigned IP      |
|             | addresses before the IP addresses change.             |
| Refresh     | Click it to refresh this page.                        |
| Close       | Click it to close this page.                          |

Click **Set VendorClass IP Range** in the **DHCP Mode** page, the page as shown in the following figure appears. In this page, you can configure the IP address range based on the device type.

| Device IP Range Table<br>This menu is used to configure the IP address range based on device type. |                |              |                  |           |
|----------------------------------------------------------------------------------------------------|----------------|--------------|------------------|-----------|
| device name:                                                                                       |                |              |                  |           |
| start address:                                                                                     | 192.168.1.     |              |                  |           |
| end address:                                                                                       | 192.168.1.     |              |                  |           |
| Router address:                                                                                    |                |              |                  |           |
| option60                                                                                           |                |              |                  |           |
| add delete modify Close                                                                            |                |              |                  |           |
| IP Range Table:                                                                                    |                |              |                  |           |
| select: device name:                                                                               | start address: | end address: | default gateway: | option60: |

# In the **DHCP Mode** field, choose **None**. The page shown in the following figure appears.

| Direr mode                                                                                                    |                            |  |
|----------------------------------------------------------------------------------------------------|----------------------------|--|
| This menu can be used to config the DHCP mode:None,DHCP Relay or DHCP Server.<br>(1)Enable the DHCP Server if you are using this device as a DHCP server. This page lists the IP address pools available to host<br>on your LAN. The device distributes numbers in the pool to host on your network as they request internet access.<br>(2)Enable the DHCP Relay if you are using the other DHCP server to assign IP address to your nost on the LAN. You can set the<br>DHCP server IP address.<br>(3)If you choose "None", then the modem will do nothing when the host request a IP address. |                            |  |
| LAN IP Address: 192.168.1.1                                                                                                    | Subnet Mask; 255.255.255.0 |  |
|                                                                                                    |                            |  |
| DHCP Mode:                                                                                                    | None                       |  |
|                                                                                                    |                            |  |
| Apply Changes Undo                                                                                                    |                            |  |
| Set VendorClass IP Range                                                                                                    |                            |  |

In the **DHCP Mode** field, choose **DHCP Relay**. The page shown in the following figure appears.

| DHCP Mode<br>This menu can be used to config the DHCP mode:None,DHCP Relay or DHCP Server.<br>(1)Enable the DHCP Server if you are using this device as a DHCP server. This page lists the IP address pools available to host<br>on your LAN. The device distributes numbers in the pool to host on your network as they request internet access.<br>(2)Enable the DHCP Relay if you are using the other DHCP server to assign IP address to your host on the LAN. You can set the<br>DHCP server IP address.<br>(3)If you choose "None", then the modem will do nothing when the host request a IP address. |                            |  |
|----------------------------------------------------------------------------------------------------|----------------------------|--|
| LAN IP Address: 192.168.1.1<br>DHCP Mode:                                                                                                    | Subnet Mask: 255.255.255.0 |  |
| Relay Server:                                                                                                    | 192.168.2.242              |  |
| Apply Changes Undo Set VendorClass IP Range                                                                                                    |                            |  |

The following table describes the parameters and buttons of this page:

| Field         | Description                                         |  |
|---------------|-----------------------------------------------------|--|
|               | If set to DHCP Relay, the router acts a surrogate   |  |
| DHCP Mode     | DHCP Server and relays the DHCP requests and        |  |
|               | responses between the remote server and the client. |  |
| Relay Server  | Enter the DHCP server address provided by your ISP. |  |
| Apply Changes | Click it to save the settings of this page.         |  |

#### **DHCP Static**

Choose **Network Setup** > **LAN** > **DHCP Static IP**, the page shown in the following figure appears. You can assign the IP addresses on the LAN to the specific individual PCs based on their MAC address.

| DHCP Static IP Configuration                         |
|------------------------------------------------------|
| This menu lists the fixed IP/MAC address on your LAN |

| This menu lists the fixed IP/MAC address on your LAN. The device distributes the number configured to hosts on your network as<br>they request Internet access. |            |                    |
|----------------------------------------------------------------------------------------------------|------------|--------------------|
| IP Address:                                                                                                    | 0.0.0.0    |                    |
| Mac Address:                                                                                                    | 0000000000 | (ex. 00E086710502) |
| Add Delete Selected Undo                                                                                                    |            |                    |
| DHCP Static IP Table:                                                                                                    |            |                    |
| Select                                                                                                    | IP Address | MAC Address        |

The following table describes the parameters and buttons of this page:

| Field           | Description                                          |  |
|-----------------|------------------------------------------------------|--|
| IP Address      | Enter the specified IP address in the IP pool range, |  |
|                 | which is assigned to the host.                       |  |
| Mac Address     | Enter the MAC address of a host on the LAN.          |  |
| Add             | After entering the IP address and MAC address, click |  |
|                 | it. A row will be added in the DHCP Static IP Table. |  |
| Delete Selected | Select a row in the DHCP Static IP Table, then click |  |
|                 | it, this row is deleted.                             |  |

### LAN IPv6

Choose Network Setup > LAN > LAN IPv6, the page shown in the following figure appears.

| LAN IPv6 Setting<br>This menu is used to configurate ipv6 Ian setting. User can set Ian RA server work mode and Ian DHCPv6 server work mode. |                            |  |
|----------------------------------------------------------------------------------------------------|----------------------------|--|
| Lan Global Address Setting                                                                                                    |                            |  |
| Giobal Address:                                                                                                    |                            |  |
| Apply Changes                                                                                                    |                            |  |
| RA Setting                                                                                                    |                            |  |
| Enable:                                                                                                    |                            |  |
| M Flag:                                                                                                    |                            |  |
| O Flag:                                                                                                    |                            |  |
| Max Interval:                                                                                                    | 600 Secs                   |  |
| Min Interval:                                                                                                    | 200 Secs                   |  |
| Prefix Mode:                                                                                                    | Auto 🔻                     |  |
| ULA Enable:                                                                                                    |                            |  |
| RA DNS Enable:                                                                                                    |                            |  |
| Apply Changes                                                                                                    |                            |  |
| DHCPv6 Setting                                                                                                    |                            |  |
| DHCPv6 Mode:                                                                                                    | Auto Mode 🔹                |  |
| IPv6 Address Suffix Pool:                                                                                                    | .::1 (ex. :1:1:1:1 or ::1) |  |
| IPv6 DNS Mode:                                                                                                    | Auto T                     |  |
| Apply Changes                                                                                                    |                            |  |

| Field          | Description                                                |  |
|----------------|------------------------------------------------------------|--|
|                | Specify the LAN global ipv6 address. It can be assigned by |  |
| Global Address | ISP.                                                       |  |
| Enable         | Enable or disable the Router Advertisement feature.        |  |
| МГюя           | Enable or disable the "Managed address configuration" flag |  |
| M Flag         | in RA packet.                                              |  |
| O Flog         | Enable or disable the "Other configuration" flag in RA     |  |
| O Flag         | packet.                                                    |  |
|                | Specify the RA feature prefix mode:                        |  |
| Drofix Mode    | "Auto": the RA prefix will use WAN dhcp-pd prefix;         |  |
|                | "Manual": user will specify the prefix address, length,    |  |
|                | preferred time and valid time.                             |  |
|                | Specify the dhcpv6 server mode:                            |  |
|                | "None": close dhcpv6 server;                               |  |
| DHCDv6 Mada    | "Manual": dhcpv6 server is opened and user specifies the   |  |
|                | dhcpv6 server address pool and other parameters.           |  |
|                | "Auto": dhcpv6 server is opened and it use WAN dhcp-pd     |  |
|                | prefix to generate address pool.                           |  |

The following table describes the parameters of this page.

# 4.6.3 Wireless

### Wireless Basic Settings

Choose **Network Setup > Wireless > Basic Settings**, the page shown in the following figure appears. In this page, you can configure the parameters for wireless LAN clients that may connect to the modem.

| Wireless Basic Settings This menu is used to configure the parameters for your wireless network. |                           |
|--------------------------------------------------------------------------------------------------|---------------------------|
| Disable Wireless Radio                                                                           |                           |
| Band:                                                                                            | Automatic (802.11b/g/n) 🔻 |
| Mode:                                                                                            | AP v                      |
| SSID:                                                                                            | iBall-Baton               |
|                                                                                                  |                           |
| Channel Width:                                                                                   | 20/40MHZ 🔻                |
| Control Sideband:                                                                                | Upper V                   |
|                                                                                                  |                           |
| Channel Number:                                                                                  | Auto V Current Channel: 1 |
| Radio Power (Percent):                                                                           | 100% •                    |
| Associated Clients:                                                                              | Show Active Clients       |
| Apply Changes                                                                                    |                           |

The following table describes the parameters of this page:

| Field | Description                                                                                                    |  |
|-------|----------------------------------------------------------------------------------------------------|--|
|       | Choose the adapted band of the modem from the drop-down list.                                                                         |  |
|       | Automatic (802.11b/g/n) 🔻                                                                                                    |  |
| Band  | 11Mbps (802.11b)<br>54Mbps (802.11g)<br>Mixed Mode (802.11b/g)<br>300Mbps (802.11n)<br>300Mbps (802.11n/g)<br>Automatic (802.11b/g/n) |  |
|       | Set the working mode of the device. The mode                                                                                          |  |
| Mode  | may vary from software to software. By default,                                                                                       |  |
|       | the network mode of the modem is <b>AP</b> .                                                                                          |  |
| 2010  | Set a name for the wireless network of your                                                                                           |  |
| 2010  | device. Wireless stations associating to the                                                                                          |  |

| Field               | Description                                        |
|---------------------|----------------------------------------------------|
|                     | modem must have the same SSID.                     |
| Channel Width       | You can select 20MHZ, 40MHZ or 20/40MHZ.           |
|                     | Only when choose 40MHZ for Channel Width, you      |
| Control Sideband    | can set this parameter. You can choose Upper or    |
|                     | Lower from the drop-down list.                     |
|                     | A channel is the radio frequency used by           |
|                     | 802.11b/g/n wireless devices. You may have a       |
|                     | choice of channels (for your region) and you       |
| Channel Number      | should use a different channel from an adjacent    |
|                     | AP to reduce the interference. Interference and    |
|                     | degrading performance occurs when radio signal     |
|                     | from different APs overlap.                        |
|                     | Choose a channel from the drop-down list box.      |
|                     | Choose the transmission power of the radio         |
| Radio Power         | signal. It is recommended to leave the default     |
|                     | setting. The default setting is 100%.              |
| Show Active Clients | Click it to view the information of the wireless   |
|                     | clients that are connected to the modem.           |
|                     | Click it to apply the settings temporarily. If you |
| Apply Changes       | want to save the settings of this page             |
|                     | permanently, click Save in the lower left corner.  |

### **Wireless Security**

### Choose Network Setup > Wireless > Wireless Security and the following page appears.

| SSID TYPE:                                                         | Root      VAP0      VAP1      VAP2                 |
|--------------------------------------------------------------------|----------------------------------------------------|
| Encryption:                                                        | None                                               |
| Use 802.1x Authentication                                          | WEP 64bits      WEP 128bits                        |
| WPA Authentication Mode:                                           | Enterprise (RADIUS)      Personal (Pre-Shared Key) |
| Pre-Shared Key Format:                                             | Passphrase •                                       |
| Pre-Shared Key:                                                    |                                                    |
| Authentication RADIUS Server:                                      | Port 1812 IP address 0.0.0.0 Password              |
| Note: When encryption WEP is selected, you must set WEP key value. |                                                    |
| Apply Changes                                                      |                                                    |

The following table describes the parameters of this page:

| Field              | Description                                                                                                    |
|--------------------|----------------------------------------------------------------------------------------------------|
| Encryption         | <ul> <li>Configure the wireless encryption mode. You can choose None, WEP, WPA (TKIP), WPA (AES), WPA2 (AES), WPA2 (AES), WPA2 (AES), WPA2 (AES), WPA2 (TKIP), or WPA2 Mixed.</li> <li>Wired equivalent privacy (WEP) encrypts data frames before transmitting over the wireless network.</li> <li>Wi-Fi protected access (WPA) is a subset of the IEEE802.11i security specification draft.</li> <li>WPA2 Mixed is the collection of WPA and WPA2 encryption modes. The wireless client establishes the connection between the modem through WPA or WPA2.</li> <li>Key differences between WPA and WEP are user authentication and improved data encryption.</li> </ul> |
| WPA Authentication | • Select Personal (Pre-Shared Key), enter the                                                                                                    |
| Mode               | pre-shared key in the Pre-Shared Key field.                                                                                                    |

| Field         | Description                                             |
|---------------|---------------------------------------------------------|
|               | • Select Enterprise (RADIUS), enter the port, IP        |
|               | address, and password of the Radius server.             |
|               | You need to enter the username and password             |
|               | provided by the Radius server when the                  |
|               | wireless client connects the modem.                     |
|               | If the encryption is set to WEP, the modem uses         |
|               | 802.1 X authentication, which is Radius                 |
|               | authentication.                                         |
|               | Click it to apply the settings temporarily. If you want |
| Apply Changes | to save the settings of this page permanently, click    |
|               | Save in the lower left corner.                          |

Set the Encryption to be WEP, then click Set WEP Key, and the following page appears.

# Note:

If the encryption is set to be WEP, the WPS function will be disabled.

#### Wireless Security Setup

This menu allows you setup the wireless security. Turn on WEP or WPA by using Encryption Keys could prevent any unauthorized access to your wireless network.

| SSID TYPE:                         | ● Root ○ VAP0 ○ VAP1 ○ VAP2                       |
|------------------------------------|---------------------------------------------------|
| Encryption:                        | WEP                                               |
| Key Length:                        | 64-bit 🔻                                          |
| Key Format:                        | ASCII (5 characters) V                            |
| Default Tx Key:                    | Кеу 1 🔻                                           |
| Encryption Key 1:                  | ****                                              |
| Encryption Key 2:                  | *****                                             |
| Encryption Key 3:                  | *****                                             |
| Encryption Key 4:                  | *****                                             |
| Use 802.1x Authentication          | WEP 64bits      WEP 128bits                       |
| WPA Authentication Mode:           | C Enterprise (RADIUS)   Personal (Pre-Shared Key) |
| Pre-Shared Key Format:             | Passphrase                                        |
| Pre-Shared Key:                    |                                                   |
| Authentication RADIUS Server:      | Port 1812 IP address 0.0.0.0 Password             |
| Note: When encryption WEP is selec | cled, you must set WEP key value.                 |

Apply Changes

The following describes the parameters of this page:

| Field      | Description                                                                                                    |
|------------|----------------------------------------------------------------------------------------------------|
| Key Length | Choose the WEP key length. You can Choose 64-bit or 128-bit.                                                                                               |
| Key Format | <ul> <li>If you choose 64-bit, you can choose ASCII (5 characters) or Hex (10 characters).</li> <li>If you choose 128-bit, you can choose ASCII</li> </ul> |

| Field                    | Description                                                                                                    |
|--------------------------|----------------------------------------------------------------------------------------------------|
|                          | (13 characters) or Hex (26 characters).                                                                                                    |
| Default Tx Key           | Choose the index of WEP Key. You can choose <b>Key</b><br><b>1</b> , <b>Key 2</b> , <b>Key 3</b> , or <b>Key 4</b> .                                                                                                    |
| Encryption Key 1<br>to 4 | <ul> <li>The Encryption keys are used to encrypt the data.</li> <li>Both the modem and wireless stations must use the same encryption key for data transmission.</li> <li>If you choose 64-bit and ASCII (5 characters), enter any 5 ASCII characters.</li> <li>If you choose 64-bit and Hex (10 characters), enter any 10 hexadecimal characters.</li> <li>If you choose 128-bit and ASCII (13 characters), enter any 13 ASCII characters), enter any 26 hexadecimal characters.</li> </ul> |

#### MBSSID

Choose **Network Setup > Wireless > Multi SSID** and the following page appears. This page allows you to set virtual access points (VAP). Here you can enable/disable virtual AP, and set its SSID and authentication type. click **Apply Changes** to take it effect.

| Wireless Multi SSID Settings<br>This menu allows you to set virtual access points(VAP). Here you can enable/disable virtual AP, and set its SSID and |                                   |
|----------------------------------------------------------------------------------------------------|-----------------------------------|
| authentication type, click "Apply Changes" to take it effect.                                                                                        |                                   |
| Enable VAP0                                                                                                    |                                   |
| SSID:                                                                                                    | iBall-Baton_2                     |
| Broadcast SSID:                                                                                                    | Enable      Disable               |
| Relay Blocking:                                                                                                    | Enable Disable                    |
| Guest Network                                                                                                    | Enable   Disable                  |
| Authentication Type:                                                                                                    | ○ Open System ○ Shared Key ● Auto |
|                                                                                                    |                                   |
| Enable VAP1                                                                                                    |                                   |
| S SID:                                                                                                    | iBall-Baton_3                     |
| Broadcast SSID:                                                                                                    | 🔍 Enable 💿 Disable                |
| Relay Blocking:                                                                                                    | 🗢 Enable 💿 Disable                |
| Guest Network                                                                                                    | 🔍 Enable 💿 Disable                |
| Authentication Type:                                                                                                    | Open System Shared Key Auto       |
|                                                                                                    |                                   |
| Enable VAP2                                                                                                    |                                   |
| SSID:                                                                                                    | Guest                             |
| Broadcast SSID:                                                                                                    | 🔍 Enable 💿 Disable                |
| Relay Blocking:                                                                                                    | Enable Oisable                    |
| Guest Network                                                                                                    | Enable Obisable                   |
| Authentication Type:                                                                                                    | ○ Open System ○ Shared Key ● Auto |
| Apply Changes                                                                                                    |                                   |

#### **MAC Filtering**

Choose Network Setup > Wireless > MAC Filtering and the following page appears. If you choose Allow Listed, only those clients whose wireless MAC addresses are in the

access control list will be able to connect to your Access Point. When **Deny Listed** is selected, these wireless clients on the list will not be able to connect the Access Point.

| Wireless Access Control<br>If you choose 'Allowed Listed', only those clients whose wireless MAC addresses are in the access control list will be able to<br>connect to your Access Point. When 'Deny Listed' is selected, these wireless clients on the list will not be able to connect the<br>Access Point. |               |  |
|----------------------------------------------------------------------------------------------------|---------------|--|
| Wireless Access Control Mode: Disable 🔹                                                                                                    | Apply Changes |  |
| MAC Address: (ex. 00E086710502                                                                                                    | ) Add Reset   |  |
| Current Access Control List:                                                                                                    |               |  |
| MAC Address                                                                                                    | Select        |  |
| Delete Selected Delete All                                                                                                    |               |  |

#### Advanced

Choose **Network Setup > Wireless > Advanced** and the following page appears. In this page, you can configure the wireless advanced parameters. It is recommended to use the default parameters.

The following table describes parameters in this page:

| Field                                    | Description                                                                                                    |
|------------------------------------------|----------------------------------------------------------------------------------------------------|
| Fragmentation<br>Threshold<br>(256-2346) | Set the threshold of fragmentation length. If the length of a packet is greater than the value, the packet is automatically fragmented into several packets. Because too many packets                                                                                                    |
|                                          | lead to low performance of the wireless network, the value of<br>Fragmentation Length cannot be too small. The default value is 2346.                                                                                                    |
| RTS Threshold                            | Set the CTS/RTS threshold. If the length of a packet is<br>greater than the value, the router sends an RTS frame to the<br>destination station to negotiate. After receiving the RTS<br>frame, the wireless station responds with a Clear to Send<br>(CTS) frame to the router, indicating that they can<br>communicate with each other. The default value is 2346. |
| Data Rate                                | Choose the transmission rate of the wireless data from the                                                                                                    |

| Field                            | Description                                                                                                    |  |  |
|----------------------------------|----------------------------------------------------------------------------------------------------|--|--|
|                                  | dropdown list.                                                                                                    |  |  |
| PreambleType                     | <ul> <li>Long Preamble: It means this card always use long preamble.</li> <li>Short Preamble: It means this card can support short preamble capability.</li> </ul>                                                                                                    |  |  |
| Broadcast SSID                   | <ul> <li>Select whether the modem broadcasts SSID or not. You can select Enable or Disable.</li> <li>Select Enable, the SSID can be detected.</li> <li>Select Disable to hide SSID, the wireless clients cannot find the SSID. You need to enter the SSID and password of the wireless network manually.</li> </ul>                                                                                              |  |  |
| Relay Blocking                   | Wireless isolation. Select <b>Enable</b> , the wireless clients that are connected to the modem cannot intercommunication.                                                                                                    |  |  |
| Ethernet to Wireless<br>Blocking | Whether the wireless network can communicate with the Ethernet network or not.                                                                                                    |  |  |
| Wifi Multicast to<br>Unicast     | Enable or disable it. Multicast to unicast conversion to provide reliable transmission and reduce the loss and delay, which is necessary for multimedia applications.                                                                                                    |  |  |
| Aggregation                      | Enable or disable it. Aggregation is a feature of the 802.11n wireless LAN standards that increases throughput by sending two or more data framesin a single transmission.                                                                                                    |  |  |
| Short GI                         | Enable or disable it. GI is guard interval that is used to<br>ensure that distinct transmissions do not interfere with one<br>another. Short GI is $0.4 \ \mu s$ guard interval. The short guard<br>interval results in a higher packet error rate when the delay<br>spread of the channel exceed the guard interval and/or if<br>timing synchronization between the transmitter and receiver<br>is not precise. |  |  |
| WMM                              | Enable or disable it. WMM is a Wi-Fi Alliance interoperability certification, based on the IEEE802.11e standard. It provides basic Quality of service (QoS) features to IEEE 802.11 networks. WMM prioritizes traffic according to four Access Categories (AC) - voice, video, best effort, and background. However, it does not provide guaranteed                                                              |  |  |

| Field | Description                                                   |
|-------|---------------------------------------------------------------|
|       | throughput. It is suitable for well defined applications that |
|       | require QoS, such as Voice over IP (VoIP) on Wi-Fi phones.    |

After setting, click Apply Changes to save the settings.

### WPS

#### Choose Network Setup > Wireless > WPS and the following page appears.

| Wi-Fi Protected Setup<br>This menu allows you to change the se<br>automically syncronize its setting and o | etting for WPS (Wi-Fi Protected Setup). Using this feature could let your wireless client<br>connect to the Access Point in a minute without any hassle. |
|----------------------------------------------------------------------------------------------------|----------------------------------------------------------------------------------------------------|
| Disable WPS                                                                                                |                                                                                                    |
| WPS Status:                                                                                                | Oconfigured 🖲 UnConfigured                                                                                                    |
| Self-PIN Number:                                                                                           | Regenerate PIN                                                                                                    |
| Push Button Configuration:                                                                                 | Start PBC                                                                                                    |
| Apply Changes Reset                                                                                        |                                                                                                    |
|                                                                                                    | Start PIN                                                                                                    |

There are two ways for the wireless client to establish the connection with the device through WPS.

The Device Generates PIN: Click Regenerate PIN to generate a new PIN, and then click Start PBC. In the wireless client tool, enter the PIN generated by the modem, and then start connection. The client will automatically establish the connection with the modem through the encryption mode, and you need not to enter the key.

The Wireless Client Generates PIN: Enter a PIN of the wireless client in the field, and then click Start PIN to establish the connection.

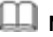

### Note:

The wireless client is not able to establish the connection with iB-WRA300N3GT through WPS negotiation unless it supports WPS.

#### WDS

Wireless distribution system (WDS) enables interconnection between APs in an IEEE 802.11 wireless network. It extends the wireless network through several APs, without connection of wired backbone network. This function is also called wireless repeating or bridging.

Choose **Network Setup** > **Wireless** > **WDS** and the following page appears. In this page, you can enable WDS function and set ralative parameters.

| WDS Settings<br>Wireless Distribution System use:<br>these APs in the same channel at<br>enable the WDS. | s wireless media to commur<br>nd set MAC address of othe                                                        | nicate with other APs, like the Ethern<br>or APs which you want to communica | et does. To do this, you must set<br>te with in the table and then |
|----------------------------------------------------------------------------------------------------|----------------------------------------------------------------------------------------------------|------------------------------------------------------------------------------|--------------------------------------------------------------------|
| Enable WD S                                                                                              |                                                                                                    |                                                                              |                                                                    |
| Add WDS AP                                                                                               |                                                                                                    |                                                                              |                                                                    |
| MAC Address:                                                                                             |                                                                                                    |                                                                              |                                                                    |
| Comment:                                                                                                 |                                                                                                    |                                                                              |                                                                    |
| Apply Changes Reset                                                                                      |                                                                                                    |                                                                              |                                                                    |
| Current WDS AP List:                                                                                     |                                                                                                    |                                                                              |                                                                    |
| MAC Add                                                                                                  | ress                                                                                                    | Comment                                                                      | Select                                                             |
| Delete Selected Delete A                                                                                 | All Control of the second second second second second second second second second second second second second s |                                                                              |                                                                    |

### **Universal Repeater**

Choose Network Setup > Wireless > Universal Repeater and the following page appears. In this page, you can set parameters for wireless repeater.

| Universal Repeater Settings<br>This menu is used to configure the parameters for wireless repeater.<br>Step 1: click "Site Survey". Sites surveyed will be displayed in the list below.Select one item, and click "Next". |                                                             |  |
|----------------------------------------------------------------------------------------------------|-------------------------------------------------------------|--|
| SSID of AP                                                                                                    | Repeater Enabled(DHCP Server will be disabled.) Site Survey |  |
|                                                                                                    | Apply                                                       |  |

# 4.7 Advanced Setting

In the navigation bar, click **Advanced**. The **Advanced Settings** page that is displayed contains **Route**, **NAT**, **QoS**, **TR-069**, **Virtual Port Group**, and **Management**.

# 4.7.1 Routing

### Static Route

Choose Advanced Settings > **Routing** > **Static Route**, and the page shown in the following figure appears. This page is used to configure the routing information. You can add or delete IP routes.

| Routing Setti<br>This menu is used | <b>ngs</b><br>to configu | re the routing information. H | Here you can add/delete IP ro | utes.   |        |     |
|------------------------------------|--------------------------|-------------------------------|-------------------------------|---------|--------|-----|
| Enable:                            |                          | Ø                             |                               |         |        |     |
| Destination:                       |                          |                               |                               |         |        |     |
| Subnet Mask:                       |                          |                               |                               |         |        |     |
| Next Hop:                          |                          |                               |                               |         |        |     |
| Metric:                            |                          | 1                             |                               |         |        |     |
| Interface:                         |                          | T                             |                               |         |        |     |
| Add Route                          | Update                   | Delete Selected               | Show Routes                   |         |        |     |
| Static Route 1                     | able:                    |                               |                               |         |        |     |
| Select                             | State                    | Destination                   | Subnet Mask                   | NextHop | Metric | ltf |

The following table describes the parameters and buttons of this page:

| Field       | Description                                                 |  |
|-------------|-------------------------------------------------------------|--|
| Enable      | Select it to use static IP routes.                          |  |
| Destination | Enter the IP address of the destination device.             |  |
| Subnet Mask | Enter the subnet mask of the destination device.            |  |
| Next Hop    | Enter the IP address of the next hop in the IP route to the |  |
|             | destination device.                                         |  |
| Metric      | The metric cost for the destination.                        |  |

| Field        | Description                                                       |
|--------------|-------------------------------------------------------------------|
| Interface    | The interface for the specified route.                            |
| Add Route    | Click it to add the new static route to the Static Route Table.   |
| Update       | Select a row in the Static Route Table and modify the             |
|              | parameters. Then click it to save the settings temporarily.       |
| Delete       | Select a row in the Static Route Table and click it to delete the |
| Selected     | row.                                                              |
| Show Routes  | Click it, the IP Route Table appears. You can view a list of      |
|              | destination routes commonly accessed by your network.             |
| Static Route | A list of the previously configured static IP routes.             |
| Table        |                                                                   |

Click **Show Routes**, the page shown in the following figure appears. The table shows a list of destination routes commonly accessed by your network.

| IP Route Table<br>This table shows a list of destination routes commonly accessed by your network. |                 |         |           |
|----------------------------------------------------------------------------------------------------|-----------------|---------|-----------|
| Destination                                                                                        | Subnet Mask     | NextHop | Interface |
| 192.168.1.1                                                                                        | 255.255.255.255 | *       | Ethernet1 |
| 192.168.1.0                                                                                        | 255.255.255.0   | *       | Ethernet1 |
| Refresh Close                                                                                      |                 |         |           |

### **IPv6 Static Route**

Choose Advanced Settings > **Routing** > **IPv6 Static Route**, and the page shown in the following figure appears. This page is used to configure the routing information. You can add or delete IP routes.

| I <mark>Pv6 Routing Settings</mark><br>This menu is used to configure the ipv6 routing information. Here you can add/delete IPv6 routes. |             |         |           |
|----------------------------------------------------------------------------------------------------|-------------|---------|-----------|
| Destination:                                                                                                    |             |         |           |
| Prefix Length:                                                                                                    |             |         |           |
| Next Hop:                                                                                                    |             |         |           |
| Interface:                                                                                                    | T           |         |           |
| Add Route Delete Selected                                                                                                    |             |         |           |
| IPv6 Static Route Table:                                                                                                    |             |         |           |
| Select                                                                                                    | Destination | NextHop | Interface |

#### RIP

Choose Advanced Settings > **Routing** > **RIP**, the page shown in the following figure appears. If you are using this device as a RIP-enabled router to communicate with others using Routing Information Protocol (RIP), enable RIP. This page is used to select the interfaces on your devices that use RIP, and the version of the protocol used.

| Enable the RIP if you<br>Protocol. | aon<br>u are using this device as a | RIP-enabled router to communic | ate with others using the Routing Information |
|------------------------------------|-------------------------------------|--------------------------------|-----------------------------------------------|
| RIP:                               | ) Of                                | f 🔍 On                         | Apply                                         |
| interface:                         | LAN                                 | <b>T</b>                       |                                               |
| Recv Version:<br>Send Version:     | RIP <sup>1</sup>                    |                                |                                               |
| Add Delete                         |                                     |                                |                                               |
| Rip Config List                    | :                                   |                                |                                               |
| Select                             | interface                           | Recv Version                   | Send Version                                  |

The following table describes the parameters and buttons of this page:

| Field        | Description                                                          |
|--------------|----------------------------------------------------------------------|
| RIP          | Select Enable, the router communicates with other                    |
|              | RIP-enabled devices.                                                 |
| Apply        | Click it to save the settings of this page.                          |
| Interface    | Choose the router interface that uses RIP.                           |
| Recv Version | Choose the interface version that receives RIP messages. You         |
|              | can choose RIP1, RIP2, or Both.                                      |
|              | Choose RIP1 indicates the router receives RIP v1                     |
|              | messages.                                                            |
|              | <ul> <li>Choose RIP2 indicates the router receives RIP v2</li> </ul> |
|              | messages.                                                            |
|              | • Choose <b>Both</b> indicates the router receives RIP v1 and        |
|              | RIP v2 messages.                                                     |
| Send Version | The working mode for sending RIP messages. You can                   |
|              | choose RIP1 or RIP2.                                                 |
|              | Choose <b>RIP1</b> indicates the router broadcasts RIP1              |
|              | messages only.                                                       |
|              | <ul> <li>Choose RIP2 indicates the router multicasts RIP2</li> </ul> |
|              | messages only.                                                       |
| Add          | Click it to add the RIP interface to the Rip Config List.            |
| Delete       | Select a row in the Rip Config List and click it to delete the       |
|              | row.                                                                 |

# 4.7.2 NAT

### DMZ

Demilitarized Zone (DMZ) is used to provide Internet services without sacrificing unauthorized access to its local private network. Typically, the DMZ host contains devices accessible to Internet traffic, such as web (HTTP) servers, FTP servers, SMTP (e-mail) servers and DNS servers.

Choose Advanced Settings > NAT > DMZ, the page shown in the following figure appears.

The following describes how to configure manual DMZ.

- Step 1 Select WAN interface.
- Step 2 Enter an IP address of the DMZ host.

### Step 3 Click Apply Changes to save the settings of this page temporarily.

| DMZ                                                               |                                                                                                    |                                  |
|-------------------------------------------------------------------|----------------------------------------------------------------------------------------------------|----------------------------------|
| A Demilitarized Zone is used 1<br>Typically, the DMZ bost contain | o provide Internet services without sacrificing unauthorized acces<br>ns devices accessible to Internet traffic, such as Web (HTTP) ser | ss to its local private network. |
| servers and DNS servers.                                          |                                                                                                    |                                  |
|                                                                   |                                                                                                    |                                  |
| WAN Interface:                                                    | pppoe1 v                                                                                                    |                                  |
| DMZ Host IP Address:                                              |                                                                                                    |                                  |
| Apply Changes Rese                                                |                                                                                                    |                                  |
| Current DMZ Table:                                                |                                                                                                    |                                  |
| Select                                                            | WAN Interface                                                                                                    | DMZ IP                           |
|                                                                   |                                                                                                    |                                  |
| Delete Selected                                                   |                                                                                                    |                                  |

### **Virtual Server**

Choose Advanced Settings > **NAT** > **Virtual Service**, and the page shown in the following figure appears.

| Virtual Server<br>This menu allows you to config virtual s | server,so others can access the server through the Gateway.   |
|------------------------------------------------------------|---------------------------------------------------------------|
| Service Type:                                              |                                                               |
| Usual Service Name:                                        | AUTH •                                                        |
| O User-defined Service Name:                               |                                                               |
| Protocol:                                                  | TCP •                                                         |
| WAN Setting:                                               | Interface v                                                   |
| WAN Interface:                                             | pppoe1 V                                                      |
| WAN Port:                                                  | 113 (ex. 5001:5010)                                           |
| LAN Port:                                                  | 113                                                           |
| LAN Ip Address:                                            |                                                               |
| Apply Changes                                              |                                                               |
| Current Virtual Server Forwardin                           | ng Table:                                                     |
| ServerName Protocol Loc                                    | al IP Address Local Port WAN IP Address WAN Port State Action |

#### The following table describes the parameters of this page.

| Field         | Description                                               |  |  |  |
|---------------|-----------------------------------------------------------|--|--|--|
|               | You can select the common service type, for example,      |  |  |  |
|               | AUTH, DNS or FTP. You can also define a service name.     |  |  |  |
| O and a Tana  | • If you select Usual Service Name, the corresponding     |  |  |  |
| Service Type  | parameter has the default settings.                       |  |  |  |
|               | • If you select User-defined Service Name, you need to    |  |  |  |
|               | enter the corresponding parameters.                       |  |  |  |
| Dratagal      | Choose the transport layer protocol that the service type |  |  |  |
| Protocol      | uses. You can choose TCP or UDP.                          |  |  |  |
| WAN Setting   | You can choose Interface or IP Address.                   |  |  |  |
| WAN Interface | Choose the WAN interface that will apply virtual server.  |  |  |  |

| Field          | Description                                                   |
|----------------|---------------------------------------------------------------|
| WAN Port       | Choose the access port on the WAN.                            |
| LAN Port       | Enter the port number of the specified service type.          |
| LAN IP Address | Enter the IP address of the virtual server. It is in the same |
|                | network segment with LAN IP address of the router.            |

### ALG

Choose Advanced Settings > NAT > ALG, and the page shown in the following figure appears. Choose the NAT ALG and Pass-Through options, and then click Apply Changes.

| VAT ALG and Pass-Through<br>Setup NAT ALG and Pass-Through configuration |          |  |
|--------------------------------------------------------------------------|----------|--|
| IPSec Pass-Through:                                                      | ✓ Enable |  |
| L2TP Pass-Through:                                                       | ✓ Enable |  |
| PPTP Pass-Through:                                                       | ✓ Enable |  |
| FTP:                                                                     | ✓ Enable |  |
| H.323:                                                                   | ✓ Enable |  |
| SIP:                                                                     | ✓ Enable |  |
| RTSP:                                                                    | ✓ Enable |  |
| ICQ:                                                                     | ✓ Enable |  |
| MSN:                                                                     | ✓ Enable |  |
| Apply Changes Reset                                                      |          |  |

### NAT Exclude IP

Choose Advanced **Settings**> **NAT** > **NAT Exclude IP**, and the page shown in the following figure appears.

In the page, you can configure some source IP addresses which use the purge route mode when accessing internet through the specified interface.

| NAT EXCLUDE II<br>This menu is used to co<br>interface. | P<br>onfig some source ip address | which use the purge rou | te mode when access inte | rnet through the specified |
|---------------------------------------------------------|-----------------------------------|-------------------------|--------------------------|----------------------------|
| interface:<br>IP Range:                                 | pppoe1                            | •<br>                   |                          |                            |
| Apply Changes                                           | Reset                             |                         |                          |                            |
| Current NAT Exclude IP Table:                           |                                   |                         |                          |                            |
| WA                                                      | N Interface                       | Low IP                  | High IP                  | Action                     |

### Port Trigger

Choose Advanced Settings > NAT > Port Trigger and the page shown in the following

| ne appears.                      |                           |                       |                                          |                     |                    |               |
|----------------------------------|---------------------------|-----------------------|------------------------------------------|---------------------|--------------------|---------------|
| Nat Port Irigg                   | er<br>are used to restric | t cortain typos of d  | ata paakata from ya                      | ur local patwork to | Internet through t | ha Cataway I  |
| of such filters can be           | helpful in securi         | ng or restricting you | ata packets from yo<br>ur local network. | ur local network to | internet through t | ne Galeway. u |
|                                  |                           | .,,,,                 |                                          |                     |                    |               |
| Nat Port Trigger                 | :                         | 🔍 Enable 🖲            | Disable                                  |                     |                    |               |
|                                  |                           |                       |                                          |                     |                    |               |
| Apply Changes                    |                           |                       |                                          |                     |                    |               |
|                                  |                           |                       |                                          |                     |                    |               |
| Application Type                 | :                         |                       |                                          |                     |                    |               |
|                                  |                           |                       |                                          |                     |                    |               |
| Usual Applic                     | ation Name:               |                       | Select 0                                 | Dne                 | •                  |               |
|                                  |                           |                       |                                          |                     |                    |               |
| <ul> <li>User-defined</li> </ul> | Application Nat           | ne:                   |                                          |                     |                    |               |
|                                  |                           |                       |                                          |                     |                    |               |
| Start Match Port                 | End Match Port            | Trigger Protocol      | Start Relate Port                        | End Relate Port     | Open Protocol      | Nat Type      |
|                                  |                           | UDP 🔻                 |                                          |                     | UDP 🔻              | outgoing      |
|                                  |                           | UDP 🔻                 |                                          |                     | UDP 🔻              | outgoing      |
|                                  |                           | UDP T                 |                                          |                     | UDP V              | outgoing      |
|                                  |                           |                       |                                          |                     |                    | outgoing      |
|                                  |                           | UDP 🔻                 |                                          |                     | UDP 🔻              | outgoing      |
|                                  |                           | UDP 🔻                 |                                          |                     | UDP 🔻              | outgoing      |
|                                  |                           | UDP 🔻                 |                                          |                     | UDP 🔻              | outgoing      |
|                                  |                           |                       |                                          |                     |                    | outgoing      |
|                                  |                           | UDP 🔻                 |                                          |                     | UDP V              |               |
|                                  |                           | UDP V                 |                                          |                     | UDP V              | outgoing      |

Click the **Usual Application Name** drop-down menu to choose the application you want to Setup for port triggering. When you have chosen an application the default Trigger settings will populate the table below.

If the application you want to Setup isn't listed, click the **User-defined Application Name** radio button and type in a name for the trigger in the Custom application field. Configure the **Start Match Port**, **End Match Port**, **Trigger Protocol**, **Start Relate Port**, **End Relate Port**, **Open Protocol** and **Nat type** settings for the port trigger you want to configure. When you have finished, click the **Apply changes** button.

### FTP ALG Port

Choose Advanced **Settings** > **NAT** > **FTP ALG Port**, the page shown in the following figure appears. The common port for FTP connection is port 21, and a common ALG monitors the TCP port 21 to ensure NAT pass-through of FTP. By enabling this function, when the FTP server connection port is not a port 21, the FTP ALG module will be informed to monitor other TCP ports to ensure NAT pass-through of FTP.

| FTP ALG Se<br>This menu is use | ttings<br>d to configure FTP Server ALG and FTP Client ALG ports . |
|--------------------------------|--------------------------------------------------------------------|
| FTP ALG port                   |                                                                    |
| Add Dest Port                  | S Delete Selected DestPort                                         |
| FTP ALG por                    | ts Table:                                                          |
| Select                         | Ports                                                              |
| 0                              | 21                                                                 |

The following table describes the parameters and buttons of this page:

| Field           | Description                                         |
|-----------------|-----------------------------------------------------|
| FTP ALG port    | Set an FTP ALG port.                                |
| Add Dest Ports  | Add a port configuration.                           |
| Delete Selected | Delete a selected port configuration from the list. |
| DestPort        |                                                     |

### **Nat IP Mapping**

NAT is short for Network Address Translation. The Network Address Translation Settings window allows you to share one WAN IP address for multiple computers on your LAN.

Choose Advanced Settings > **NAT** > **Nat IP Mapping**, the page shown in the following figure appears

Entries in this table allow you to configure one IP pool for specified source IP address from LAN, so one packet whose source IP is in range of the specified address will select one IP address from the pool for NAT.

| NAT IP MAPPING<br>Entries in this table allow you to config o<br>range of the specified address will select | ne IP pool for specified so<br>t one IP address from poo | urce ip address from lan,s<br>I for NAT. | so one packet which's so | ource ip is in |
|----------------------------------------------------------------------------------------------------|----------------------------------------------------------|------------------------------------------|--------------------------|----------------|
| Type: One-to-One 🔻                                                                                          |                                                          |                                          |                          |                |
| Local Start IP:                                                                                             |                                                          |                                          |                          |                |
| Local End IP:                                                                                               |                                                          |                                          |                          |                |
| Global Start IP:                                                                                            |                                                          |                                          |                          |                |
| Global End IP:                                                                                              |                                                          |                                          |                          |                |
| Apply Changes Reset                                                                                         |                                                          |                                          |                          |                |
| Current NAT IP MAPPING Table:                                                                               |                                                          |                                          |                          |                |
| Local Start IP Loc                                                                                          | al End IP Glo                                            | obal Start IP                            | Global End IP            | Action         |
| Delete Selected Delete All                                                                                  |                                                          |                                          |                          |                |

# 4.7.3 QoS

Choose Advanced Settings > **QoS** to display the submenus. You can select **QoS** or **Traffic Shaping** to do relevant settings.

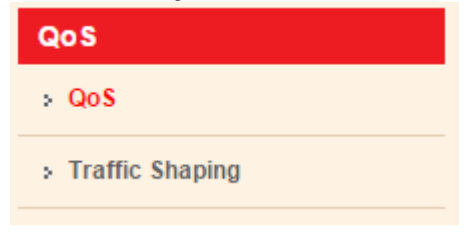

### 4.7.4 TR-069

Choose Advanced Settings > **TR-069**, and the page shown in the following page appears. In this page, you can configure the TR-069 CPE.

| This menu is used to configure the 1 | R-069 CPE. Here you may change the setting for the ACS's par | ameters. |
|--------------------------------------|--------------------------------------------------------------|----------|
| ACS:                                 |                                                              |          |
| Enable:                              |                                                              |          |
| URL:                                 |                                                              |          |
| User Name:                           |                                                              |          |
| Password:                            |                                                              |          |
| Periodic Inform Enable:              | O Disable 🖲 Enable                                           |          |
| Periodic Inform Interval:            | 300 seconds                                                  |          |
|                                      |                                                              |          |
| Connection Request:                  |                                                              |          |
| User Name:                           |                                                              |          |
| Password:                            |                                                              |          |
| Path:                                | /tr069                                                       |          |
| Port:                                | 7547                                                         |          |
| Dahum                                |                                                              |          |
| ACS Certificates CPE:                | No Ves                                                       |          |
| Show Message:                        | Disable      Enable                                          |          |
| CPE Sends GetRPC:                    | • Disable                                                    |          |
| Skip MReboot:                        | 💿 Disable 🔘 Enable                                           |          |
| Delay:                               | Disable Inable                                               |          |
| Auto-Execution:                      | O Disable 🖲 Enable                                           |          |
| Apply Changes Reset                  |                                                              |          |
| Certificate Management:              |                                                              |          |
| CPE Certificate Password:            | client Apply Undo                                            |          |
| CPE Certificate:                     | Choose File No file chosen Upload                            | Delete   |
| CA Certificate:                      | Choose File No file chosen Upload                            | Delete   |

The following table describes the parameters of this page:

| Field                   | Description                                                              |
|-------------------------|--------------------------------------------------------------------------|
| ACS                     |                                                                          |
| URL                     | The URL of the auto-configuration server to connect to.                  |
| User Name               | The user name for logging in to the ACS.                                 |
| Password                | The password for logging in to the ACS.                                  |
| Periodic Inform         | Select Enable to periodically connect to the ACS to check                |
| Enable                  | whether the configuration updates.                                       |
| Periodic Inform         | Specify the amount of time between connections to ACS.                   |
| Interval                |                                                                          |
| <b>Connection Reque</b> | st                                                                       |
| User Name               | The connection username provided by TR-069 service.                      |
| Password                | The connection password provided by TR-069 service.                      |
| Debug                   |                                                                          |
| Show Message            | Select <b>Enable</b> to display ACS SOAP messages on the serial console. |
| CPE sends               | Select Enable, the router contacts the ACS to obtain                     |
| GetRPC                  | configuration updates.                                                   |
| Skip MReboot            | Specify whether to send an MReboot event code in the inform              |
|                         | message.                                                                 |
| Delay                   | Specify whether to start the TR-069 program after a short                |
|                         | delay.                                                                   |
| Auto-Execution          | Specify whether to automatically start the TR-069 after the              |
|                         | router is powered on.                                                    |

# 4.7.5 Virtual Port Group

Choose Advanced Settings > Virtual Port Group, and the page shown in the following figure appears. In this page, you can bind the WAN and the LAN interface to the same group.

| Virtual Port Settings           To manipulate a mapping group:           1. Select a group from the table:           2. Select interfaces from the available/grouped interface list and add it to the grouped/available interface list using the arrow buttons to manipulate the required mapping of the ports.           3. Click 'Apply Changes' button to save the changes.           Note that the selected interfaces will be removed from their existing groups and added to the new group. <ul></ul> |                                                               |         |
|----------------------------------------------------------------------------------------------------|---------------------------------------------------------------|---------|
| WAN  pppool  LAN  LAN  LAN  LAN  LAN  LAN  Wan-vap1 Wan-vap2  V                                                                                                    | Add><br><del< th=""><th></th></del<>                          |         |
| Select                                                                                                    | Interfaces                                                    | Status  |
| Default                                                                                                    | LAN1,LAN2,LAN3,LAN4,wlan,wlan-vap0,wlan-vap1,wlan-vap2,pppoe1 | Enabled |
| Group1                                                                                                    |                                                               | -       |
| Group2                                                                                                    |                                                               |         |
| Group3                                                                                                    |                                                               |         |
| Group4                                                                                                    |                                                               | -       |
| Apply                                                                                                    |                                                               |         |

Figure 5

The procedure for manipulating a mapping group is as follows:

- Step 1 Select Enable to enable this function.
- Step 2 Select a group from the table.
- Step 3 Select interfaces from the WAN and LAN interface list and add them to the grouped interface list using the arrow buttons to manipulate the required mapping of the ports.

Click Apply to save the changes.

### 4.7.6 Management

Choose Advanced Settings > Management to display the submenus. You can select **Bridge Setting**, **Client Limit**, **Tunnel**, or Half Bridge to set relevant parameters.

| Managment      |
|----------------|
| Bridge Setting |
| > Client Limit |
| > Tunnel       |
| > Half Bridge  |
|                |

# 4.8 Access Management

### 4.8.1 IGMP

### **IGMP Proxy**

Choose Access Management > IGMP > IGMP Proxy, and the page shown in the following figure appears. IGMP proxy enables the system to issue IGMP host messages on behalf of hosts that the system discovered through standard IGMP interfaces. The system acts as a proxy for its hosts after you enable it.

#### **IGMP Proxy Settings**

| GMP proxy enables the system to issue IGMP host messages on behalf of hosts that the system discovered through standard |
|----------------------------------------------------------------------------------------------------|
| GMP interfaces. The system acts as a proxy for its hosts when you enable it by doing the follows:                       |
| Enable IGMP proxy on WAN interface (upstream), which connects to a router running IGMP.                                 |
| Enable IGMP on LAN interface (downstream), which connects to its hosts.                                                 |

| IGMP Proxy:              | Disable Inable     |
|--------------------------|--------------------|
| Multicast Allowed:       | O Disable   Enable |
| Robust Count:            | 2                  |
| Last Member Query Count: | 2                  |
| Query Interval:          | 60 (seconds)       |
| Query Response Interval: | 100 (*100ms)       |
| Group Leave Delay:       | 2000 (ms)          |
| Apply Changes Undo       |                    |

#### MLD

Choose Access Management > IGMP > IGMP Proxy, and the page shown in the following figure appears.

#### MLD Settings

| MLD Proxy and Snooping can be configured here. |                     |
|------------------------------------------------|---------------------|
| MLD proxy:                                     | Disable      Enable |
| MLD snooping:                                  | Disable      Enable |
| Robust Counter:                                | 2                   |
| Query Interval:                                | 125 (Second)        |
| Query Response Interval:                       | 10000 (millisecond) |
| Response Interval of Last Group Member:        | 1 (Second)          |
| Apply Changes Cancel                           |                     |

### 4.8.2 UPnP

#### UPnP

Choose **Access Management** > **UPnP** > **UPnP**, and the page shown in the following figure appears. This page is used to configure UPnP. The system acts as a daemon after you enable it.

| UPnP Settings<br>This menu is used to configure | JPnP. The system acts as a daemon when you enable UPnP. |
|-------------------------------------------------|---------------------------------------------------------|
| UPnP:                                           | Isable Enable                                           |
| WAN Interface:                                  | •                                                       |
| Apply Changes                                   |                                                         |

#### DLNA

Choose **Access Management** > **UPnP** > **DLNA**, and the page shown in the following figure appears. In this page, you can enable DMS.

| DMS Settings<br>This menu is used to configure DMS. |                            |
|-----------------------------------------------------|----------------------------|
| Digital Media Server:<br>Directory:                 | Disable      Enable /sd0/1 |
| Save/Apply                                          |                            |

Figure 6

### 4.8.3 SNMP

Choose **Access Management** > **SNMP**, and the page shown in the following figure appears. You can configure the SNMP parameters.

#### **SNMP Settings**

| This menu is used to | configure the SN | MP protocol. | Here you may | change the s | setting for syste | em description, | trap ip address, |
|----------------------|------------------|--------------|--------------|--------------|-------------------|-----------------|------------------|
| community name, etc  | D.,              |              |              |              |                   |                 |                  |

| Enable SNMP                 |                                              |  |
|-----------------------------|----------------------------------------------|--|
|                             |                                              |  |
| System Description          | 300M Wireless-N ADSL2+ 3G & Broadband Router |  |
| System Contact              | iBall Baton                                  |  |
| System Name                 | IB-WRA300N3GT                                |  |
| System Location             | iBall Baton                                  |  |
| Trap IP Address             |                                              |  |
| Community name (read-only)  | public                                       |  |
| Community name (read-write) | private                                      |  |
| Apply Changes Reset         |                                              |  |

The following table describes the parameters of this page:

| Field           | Description                                        |
|-----------------|----------------------------------------------------|
|                 | Select it to enable SNMP function. You need to     |
| Enable SNMP     | enable SNMP, then you can configure the            |
|                 | parameters of this page.                           |
| Trap IP Address | Enter the trap IP address. The trap information is |
|                 | sent to the corresponding host.                    |
| Community name  | The network administrators must use this password  |
| (Read-only)     | to read the information of this router.            |
| Community name  | The network administrators must use this password  |
| (Read-Write)    | to configure the information of the router.        |

### 4.8.4 DNS

### DNS

Choose Access Management > DNS > DNS, and the page shown in the following figure appears.

#### **DNS Settings**

| This menu is used to configure the DNS server ip addresses for DNS Relay. |                |  |
|---------------------------------------------------------------------------|----------------|--|
| Attain DNS Aut Set DNS Manual                                             | lomatically    |  |
| DNS 1:                                                                    | 0.0.0          |  |
| DN \$ 2:                                                                  |                |  |
| DN \$ 3:                                                                  |                |  |
| Apply Changes                                                             | Reset Selected |  |

The following table describes the parameters and buttons of this page:

| Field                    | Description                                                                                                    |
|--------------------------|----------------------------------------------------------------------------------------------------|
| Set DNS<br>Automatically | Select it, the router accepts the first received DNS assignment<br>from one of the PPPoA, PPPoE or MER enabled PVC(s) during<br>the connection establishment. |
| Field          | Description                                                    |
|----------------|----------------------------------------------------------------|
| Set DNS        | Select it, enter the IP addresses of the primary and secondary |
| Manually       | DNS server.                                                    |
| Apply Changes  | Click it to save the settings of this page.                    |
| Reset Selected | Click it to start configuring the parameters in this page.     |

#### IPv6 DNS

Choose Access Management > DNS > IPv6 DNS, and the page shown in the following

#### figure appears.

| Attain DNS Set DNS M | Automatically<br>nually |            |          |
|----------------------|-------------------------|------------|----------|
| DNS1:                |                         | Interface: | <b>•</b> |
| DN \$ 2:             |                         | Interface: | •        |
| DNS 3:               |                         | Interface: | <b>T</b> |

Figure 7

### 4.8.5 DynDNS

Choose **Access Management > DynDNS**, and the page shown in the following figure appears. This page is used to configure the dynamic DNS address. You can add or remove to configure dynamic DNS.

| DynDNS Settings<br>This menu is used to co<br>Dynamic DNS. | nfigure the Dyna | mic DNS address f | rom DynDNS.org or | TZO. Here you o | an Add/Remove | to configure |
|------------------------------------------------------------|------------------|-------------------|-------------------|-----------------|---------------|--------------|
| DDNS provider:                                             |                  | DynDNS.org 🔻      | ]                 |                 |               |              |
| Hostname:                                                  |                  |                   |                   |                 |               |              |
| Interface:                                                 |                  | pppoe1 🔻          |                   |                 |               |              |
| Enable:                                                    |                  |                   |                   |                 |               |              |
| DynDns Settings:                                           |                  |                   |                   |                 |               |              |
| Username:                                                  |                  |                   |                   |                 |               |              |
| Password:                                                  |                  |                   |                   |                 |               |              |
| TZO Settings:                                              |                  |                   |                   |                 |               |              |
| Email:                                                     |                  |                   |                   |                 |               |              |
| Key:                                                       |                  |                   |                   |                 |               |              |
| NO-IP Settings:                                            |                  |                   |                   |                 |               |              |
| Email:                                                     |                  |                   |                   |                 |               |              |
| Password:                                                  |                  |                   |                   |                 |               |              |
| Add Remove                                                 |                  |                   |                   |                 |               |              |
| Dynamic DDNS Ta                                            | ble:             |                   |                   |                 |               |              |
| Select S                                                   | tate Se          | rvice             | Hostname          | Username        |               | interface    |

The following table describes the parameters of this page:

| Field         | Description                             |  |
|---------------|-----------------------------------------|--|
| DDNS provider | Choose the DDNS provider name.          |  |
| Host Name     | The DDNS identifier.                    |  |
| Interface     | The WAN interface of the router.        |  |
| Enable        | Enable or disable DDNS function.        |  |
| Username      | The name provided by DDNS provider.     |  |
| Password      | The password provided by DDNS provider. |  |
| Email         | The email provided by DDNS provider.    |  |
| Key           | The key provided by DDNS provider.      |  |

## 4.8.6 FTP Server

Choose **Access Management > FTP Server**, and the page shown in the following figure appears. In this page, you can start FTP server.

| FTP Server |          |
|------------|----------|
| ✓ start    | save     |
|            | Firmer 0 |

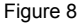

## 4.8.7 USB Storage

Choose **Access Management** > **USB Storage**, and the page shown in the following figure appears. In this page, you can enable USB storage.

| USB Storage<br>This menu is used to configure US | B Storage.         |  |
|--------------------------------------------------|--------------------|--|
| USB Storage:                                     | O Disable 🖲 Enable |  |
| Apply Changes Reset                              |                    |  |
|                                                  | Figure 9           |  |

# 4.9 Security Settings

## 4.9.1 MAC Filter

Choose **Security Settings** > **MAC Filter**, and the page shown in the following figure appears. Entries in the table are used to restrict certain types of data packets from your local network to Internet through the gateway. These filters are helpful in securing or restricting your local network.

| <b>WAC Filtering</b> Entries in this table are used to restrict certain types of data packets from your local network to Internet through the Gateway. Use of such filters can be helpful in securing or restricting your local network. |                   |                    |        |  |  |
|----------------------------------------------------------------------------------------------------|-------------------|--------------------|--------|--|--|
| Outgoing Default Policy                                                                                                    | Deny    Allow     |                    |        |  |  |
| Incoming Default Policy                                                                                                    | O Deny    Allow   |                    |        |  |  |
| Apply                                                                                                    |                   |                    |        |  |  |
| Direction:                                                                                                    | Outgoing <b>v</b> |                    |        |  |  |
| Action:                                                                                                    | Deny O Allow      |                    |        |  |  |
| Source MAC:                                                                                                    | (ex. 00E          | 086710502)         |        |  |  |
| Destination MAC:                                                                                                    | (ex. 00E          | (ex. 00E086710502) |        |  |  |
| Add                                                                                                    |                   |                    |        |  |  |
| Current MAC Filter Tab                                                                                                    | le:               |                    |        |  |  |
| Select Direc                                                                                                    | stion Source MAC  | Destination MAC    | Action |  |  |
| Delete Delete All                                                                                                    |                   |                    |        |  |  |

## 4.9.2 IP/Port Filter

#### **IP/Port Filter**

Choose Security Settings > IP/Port Filter > IP/Port Filter, and the page shown in the following figure appears. Entries in the table are used to restrict certain types of data packets through the gateway. These filters are helpful in securing or restricting your local network.

| IP/Port Filtering<br>Entries in this table are used to a<br>of such filters can be helpful in s | restrict certain types of data pact<br>securing or restricting your local | kets from your local ne<br>network. | twork to Int | ernet thro | ugh the Gate | way. Use |
|-------------------------------------------------------------------------------------------------|---------------------------------------------------------------------------|-------------------------------------|--------------|------------|--------------|----------|
| Outgoing Default Policy<br>Incoming Default Policy                                              | Permit Deny                                                               |                                     |              |            |              |          |
| Rule Action: 💿                                                                                  | Permit 🔘 Deny                                                             |                                     |              |            |              |          |
| WAN Interface: p                                                                                | ppoel 🔻                                                                   |                                     |              |            |              |          |
| Protocol:                                                                                       | P V                                                                       |                                     |              |            |              |          |
| Direction:                                                                                      | Jpstream ▼                                                                |                                     |              |            |              |          |
| Source IP Address:                                                                              |                                                                           | Mask Address:                       | 255          | .255.255.  | 255          |          |
| Dest IP Address:                                                                                |                                                                           | Mask Address:                       | 255          | .255.255.  | 255          |          |
| SPort:                                                                                          | -                                                                         | DPort:                              |              | -          |              |          |
| Enable:                                                                                         |                                                                           |                                     |              |            |              |          |
| Apply Changes                                                                                   |                                                                           |                                     |              |            |              |          |
| Current Filter Table:                                                                           |                                                                           |                                     |              |            |              |          |
| Rule Wanltf Protocol                                                                            | Source IP/Mask SPort                                                      | Dest IP/Mask                        | DPort        | State      | Direction    | Action   |

### IPv6/ Port Filter

Choose **Security Settings** > **IP/Port Filter** > **IPv6/Port Filter**, and the page shown in the following figure appears. Entries in the table are used to restrict certain types of data packets through the gateway. These filters are helpful in securing or restricting your local network.

| IPv6/Port Filtering<br>Entries in this table are used to restrict certain types of ipv6 data packets from your local network to Internet through the Gateway.<br>Use of such filters can be helpful in securing or restricting your local network. |                                                                   |        |  |
|----------------------------------------------------------------------------------------------------|-------------------------------------------------------------------|--------|--|
| Outgoing Default Policy<br>Incoming Default Policy                                                                                                    | <ul> <li>Permit Deny</li> <li>Permit Deny</li> </ul>              |        |  |
| Rule Action:<br>Protocol:<br>Direction:<br>Up                                                                                                    | Permit O Deny<br>v6 V Icmp6Type: PING6 V<br>pstream V             |        |  |
| Source IPv6<br>Address:<br>Dest IPv6 Address:                                                                                                    | Prefix Length: Prefix Length:                                     |        |  |
| SPort:<br>Enable: 🗹<br>Apply Changes                                                                                                    | - DPort: -                                                        |        |  |
| Current Filter Table:<br>Rule Protocol Source IP                                                                                                    | Pv6/Prefix SPort Dest IPv6/Prefix DPort ICMP6Type State Direction | Action |  |

Figure 10

## 4.9.3 URL Filter

Choose **Security Settings** > **URL Filter**, and the page shown in the following figure appears. This page is used to block a fully qualified domain name, such as tw.yahoo.com and filtered keyword. You can add or delete FQDN and filtered keyword.

| JRL BIOCKING CONTIGURATION This menu is used to configure the filtered keyword. Here you can add/delete filtered keyword. |                    |  |  |  |
|----------------------------------------------------------------------------------------------------|--------------------|--|--|--|
| URL Blocking Capability:                                                                                                  | • Disable O Enable |  |  |  |
| Apply Changes                                                                                                    |                    |  |  |  |
| Keyword:                                                                                                    | ]                  |  |  |  |
| AddKeyword Delete Selected Keyword                                                                                        |                    |  |  |  |
| URL Blocking Table:                                                                                                    |                    |  |  |  |
| Select                                                                                                    | Filtered Keyword   |  |  |  |

The following table describes the parameters and buttons of this page:

| Field        | Description                                                |  |  |
|--------------|------------------------------------------------------------|--|--|
| URL Blocking | You can choose <b>Disable</b> or <b>Enable</b> .           |  |  |
| Capability   | Select <b>Disable</b> to disable URL blocking function and |  |  |
|              | keyword filtering function.                                |  |  |
|              | • Select Enable to block access to the URLs and keywords   |  |  |
|              | specified in the URL Blocking Table.                       |  |  |
| Keyword      | Enter the keyword to block.                                |  |  |
| AddKeyword   | Click it to add a URL/keyword to the URL/KEYWORD           |  |  |
|              | Blocking Table.                                            |  |  |
| URL Blocking | A list of the URL (s) to which access is blocked.          |  |  |
| Table        |                                                            |  |  |

## 4.9.4 ACL

Choose **Security Settings** > **ACL**, the page shown in the following figure appears. In this page, you can permit the data packets from LAN or WAN to access the router. You can configure the IP address for Access Control List (ACL). If ACL is enabled, only the effective IP address in the ACL can access the router.

| ACL Settings<br>You can specify which services are accessable form LAN or WAN side.<br>Entries in this ACL table are used to permit certain types of data packets from your local network or Internet network to the<br>Gateway.<br>Using of such access control can be helpful in securing or restricting the Gateway managment. |                      |                                    |  |  |
|----------------------------------------------------------------------------------------------------|----------------------|------------------------------------|--|--|
| Direction Select:                                                                                                    | ● LAN ○ WAN          |                                    |  |  |
| LAN ACL Switch:                                                                                                    | O Enable             | Disable                            |  |  |
| IP Address:<br>Services Allowed:<br>I Any                                                                                                    | -                    | (The IP 0.0.0.0 represent any IP ) |  |  |
| Add Current ACL Table:                                                                                                    |                      |                                    |  |  |
| Select Direction                                                                                                    | IP Address/Interface | Service Port Action                |  |  |

#### The following table describes the parameters and buttons of this page:

| Field            | Description                                                                              |  |
|------------------|------------------------------------------------------------------------------------------|--|
| Direction Select | Select the router interface. You can select LAN or WAN. In this example, LAN is selected |  |
| LANACI Switch    | Soloct it to anable or disable ACL function                                              |  |
| LAN ACE SWICH    |                                                                                          |  |
|                  | Enter the IP address of the specified interface. Only the IP                             |  |
| IP Address       | address that is in the same network segment with the iP                                  |  |
|                  | address of the specified interface can access the router.                                |  |
| Services Allowed | You can choose the following services from LAN: Web,                                     |  |
|                  | Telnet, SSH, FTP, TFTP, SNMP, or PING. You can also                                      |  |

| Field | Description                                                                              |  |  |
|-------|------------------------------------------------------------------------------------------|--|--|
|       | choose all the services.                                                                 |  |  |
| Add   | After setting the parameters, click it to add an entry to the <b>Current ACL Table</b> . |  |  |

#### Set direction of the data packets to WAN, the page shown in the following figure appears.

| ACL Settings<br>You can specify which services are accessable form LAN or WAN side. |                        |                         |                         |                      |             |             |
|-------------------------------------------------------------------------------------|------------------------|-------------------------|-------------------------|----------------------|-------------|-------------|
| Entries in this AC<br>Gateway.                                                      | CL table are used to p | permit certain types of | data packets from you   | r local network or l | nternet net | work to the |
|                                                                                     | cess control can be    | neipiur in securing or  | restricting the Gateway | manayment.           |             |             |
| Direction Sel                                                                       | ect:                   | 🔍 LAN 🗵 V               | VAN                     |                      |             |             |
|                                                                                     |                        |                         |                         |                      |             |             |
| WAN Setting                                                                         | :                      | Interface v             |                         |                      |             |             |
| WAN Interfac                                                                        | ce:                    | pppoe1 🔻                |                         |                      |             |             |
| Services Allo                                                                       | owed:                  |                         |                         |                      |             |             |
|                                                                                     |                        |                         |                         |                      |             |             |
| 🗆 web                                                                               |                        |                         |                         |                      |             |             |
| 🗆 telnet                                                                            |                        |                         |                         |                      |             |             |
| ssh                                                                                 |                        |                         |                         |                      |             |             |
| 🔲 ftp                                                                               |                        |                         |                         |                      |             |             |
|                                                                                     |                        |                         |                         |                      |             |             |
| _ up                                                                                |                        |                         |                         |                      |             |             |
| 🗆 snmp                                                                              |                        |                         |                         |                      |             |             |
| 🔲 ping                                                                              |                        |                         |                         |                      |             |             |
| Add                                                                                 |                        |                         |                         |                      |             |             |
| Current ACL                                                                         | . Table:               |                         |                         |                      |             |             |
| Select                                                                              | Direction              | IP Addre                | ss/Interface            | Service              | Port        | Action      |
| 0                                                                                   | WAN                    | pp                      | poe1                    | telnet               | 23          | Delete      |
| 1                                                                                   | WAN                    | pp                      | poe1                    | web                  | 80          | Delete      |
| 2                                                                                   | WAN                    | pp                      | poe1                    | ssh                  | 22          | Delete      |
| 3                                                                                   | WAN                    | pp                      | poe1                    | ftp                  | 21          | Delete      |

The following table describes the parameters and buttons of this page:

| Field            | Description                                                   |
|------------------|---------------------------------------------------------------|
|                  | Select the router interface. You can select LAN or WAN. In    |
| Direction Select | this example, WAN is selected.                                |
| WAN Setting      | You can choose Interface or IP Address.                       |
| WAN Interface    | Choose the interface that permits data packets from WAN       |
|                  | to access the router.                                         |
|                  | You can choose the following services from WAN: web,          |
| Services Allowed | telnet, ssh, ftp, tftp, snmp or ping. You can also choose     |
|                  | all the services.                                             |
| ٨                | After setting the parameters, click it to add an entry to the |
| Add              | Current ACL Table.                                            |
|                  |                                                               |

## 4.9.4.1 IPv6 ACL

Choose **Security Settings > ACL > IPv6 ACL**, the page shown in the following figure appears.

| ACL Settings<br>You can specify which services are accessable form LAN or WAN side.<br>Entries in this ACL table are used to permit certain types of data packets from your local network or Internet network to the<br>Gateway.<br>Using of such access control can be helpful in securing or restricting the Gateway managment. |           |                  |      |            |              |             |
|----------------------------------------------------------------------------------------------------|-----------|------------------|------|------------|--------------|-------------|
| Direction Sel                                                                                                    | ect:      | ● LAN ○ WAN      |      |            |              |             |
| LAN ACL Sw                                                                                                    | itch:     | Enable           | ۲    | Disable    |              |             |
| IP Address:<br>Services Allo<br>& Any                                                                                                    | wed:      | · · · · · ·      |      | (The IP 0. | 0.0.0 repres | ent any IP) |
| Add<br>Current ACL                                                                                                    | Table:    |                  |      |            |              |             |
| Select                                                                                                    | Direction | IP Address/Inter | face | Service    | Port         | Action      |
| 0                                                                                                    | WAN       | pppoe1           |      | telnet     | 23           | Delete      |
| 1                                                                                                    | WAN       | pppoe1           |      | web        | 80           | Delete      |
| 2                                                                                                    | WAN       | pppoe1           |      | ssh        | 22           | Delete      |
| 3                                                                                                    | WAN       | pppoe1           |      | ftp        | 21           | Delete      |

Figure 11

## 4.9.5 DoS

Denial-of-Service Attack (DoS attack) is a type of attack on a network that is designed to bring the network to its knees by flooding it with useless traffic.

Choose **Security Settings** > **DoS**, and the page shown in the following figure appears. In this page, you can prevent DoS attacks.

| DoS Setting<br>A "denial-of-service" (DoS) attack is characterized by an<br>using that service. | n explicit attempt by hackers to prevent legitimate users of a service from |
|-------------------------------------------------------------------------------------------------|-----------------------------------------------------------------------------|
| Enable DoS Prevention                                                                           |                                                                             |
| Whole System Flood: SYN                                                                         | 100 Packets/Second                                                          |
| Whole System Flood: FIN                                                                         | 100 Packets/Second                                                          |
| Whole System Flood: UDP                                                                         | 100 Packets/Second                                                          |
| Whole System Flood: ICMP                                                                        | 100 Packets/Second                                                          |
| Per-Source IP Flood: SYN                                                                        | 100 Packets/Second                                                          |
| Per-Source IP Flood: FIN                                                                        | 100 Packets/Second                                                          |
| Per-Source IP Flood: UDP                                                                        | 100 Packets/Second                                                          |
| Per-Source IP Flood: ICMP                                                                       | 100 Packets/Second                                                          |
| TCP/UDP PortScan                                                                                | Low • Sensitivity                                                           |
| CMP Smurf                                                                                       |                                                                             |
| IP Land                                                                                         |                                                                             |
| IP Spoof                                                                                        |                                                                             |
| IP TearDrop                                                                                     |                                                                             |
| PingOfDeath                                                                                     |                                                                             |
| TCP Scan                                                                                        |                                                                             |
| TCP SynWithData                                                                                 |                                                                             |
| UDP Bomb                                                                                        |                                                                             |
| UDP EchoChargen                                                                                 |                                                                             |
| Select ALL Clear ALL                                                                            |                                                                             |
| Enable Source IP Blocking                                                                       | 300 Block time (sec)                                                        |
| Apply Changes                                                                                   |                                                                             |

## 4.10 Maintenance

## 4.10.1 Update

#### **Firmware Update**

Choose **Maintenance** > **Update** > **Firmware Update**, the page shown in the following figure appears. In this page, you can upgrade the firmware of the router.

| Upgrade Firmware<br>This menu allows you upgrade the Router firmware to new version. Please note, do not power off the device during the upload<br>because it may crash the system. |  |  |  |
|----------------------------------------------------------------------------------------------------|--|--|--|
| Note:System will reboot after file is uploaded.                                                                                                    |  |  |  |
| Select File: Choose File No file chosen                                                                                                    |  |  |  |
| Upload Reset                                                                                                    |  |  |  |

The following table describes the parameters and button of this page:

| Field       | Description                                                                                     |  |
|-------------|-------------------------------------------------------------------------------------------------|--|
| Select File | Click Browse to select the firmware file.                                                       |  |
| Upload      | After selecting the firmware file, click <b>Upload</b> to starting upgrading the firmware file. |  |
| Reset       | Click it to starting selecting the firmware file.                                               |  |

#### **Backup/Restore**

Choose **Maintenance** > **Update** > **Backup/Restore**, and the page shown in the following figure appears. You can back up the current settings to a file and restore the settings from the file that was saved previously.

| Once the router is configured you can save the configuration settings to a configuration file on your hard drive. You also have the option to load configuration settings. |                            |        |
|----------------------------------------------------------------------------------------------------|----------------------------|--------|
| Save Settings to File:                                                                                                    | Save                       |        |
| Load Settings from File:                                                                                                    | Choose File No file chosen | Upload |

The following table describes the parameters and button of this page:

| Field                   | Description                                                                                                    |  |  |
|-------------------------|----------------------------------------------------------------------------------------------------|--|--|
| Save Settings to File   | Click it, and select the path. Then you can save the<br>configuration file of the router.                                          |  |  |
| Load Settings from File | Click <b>Browse</b> to select the configuration file.                                                                              |  |  |
| Upload                  | After selecting the configuration file of the router, click <b>Upload</b> to start uploading the configuration file of the router. |  |  |

## 4.10.2 Password

Choose **Maintenance** > **Password**, the page shown in the following figure appears. By default, the user name and password are **admin** and **admin** respectively. The common user name and password are **user** and **user** respectively.

| Login Details<br>This menu is used to add us | ser account to access the web server of ADSL Router. Empty | user name or password is not allowed. |
|----------------------------------------------|------------------------------------------------------------|---------------------------------------|
| User Name:                                   |                                                            |                                       |
| Privilege:                                   | User 🔻                                                     |                                       |
| Old Password:                                |                                                            |                                       |
| New Password:                                |                                                            |                                       |
| Confirm Password:                            |                                                            |                                       |
| Add Modify De                                | elete Reset                                                |                                       |
| User Account Table:                          |                                                            |                                       |
| Select                                       | User Name                                                  | Privilege                             |
| 0                                            | admin                                                      | root                                  |
| •                                            | user                                                       | user                                  |

The following table describes the parameters of this page:

| Field            | Description                                        |  |
|------------------|----------------------------------------------------|--|
|                  | For adding a user, you can enter a user name.      |  |
| User Name        | For changing the privilege and password of an      |  |
|                  | exist user, you can select one to be modified from |  |
|                  | User Account Table.                                |  |
| Privilege        | Choose the privilege for the account.              |  |
| Old Password     | Enter the old password                             |  |
| New Password     | Enter the password to which you want to change     |  |
|                  | the old password.                                  |  |
| Confirm Password | Enter the new password again.                      |  |

## 4.10.3 Restart

Choose Maintenance > Restart, the page shown in the following figure appears.

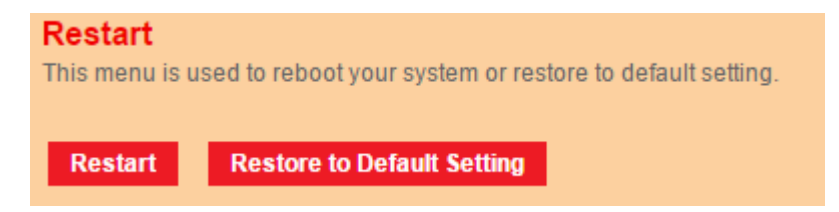

The following table describes the parameters and button of this page:

| Field              | Description                                      |
|--------------------|--------------------------------------------------|
| Restart            | Click it to restart the router.                  |
| Restore to Default | Click it to restore to factory default settings. |
| Setting            |                                                  |

## 4.10.4 Time

Choose **Maintenance** > **Time**, and the page shown in the following figure appears. You can configure the system time manually or get the system time from the time server.

| Date & Time Settings<br>This menu is used to configure the system time and Network Time Protocol(NTP) server. Here you can change the settings or<br>view some information on the system time and NTP parameters. |                                                   |  |  |
|----------------------------------------------------------------------------------------------------|---------------------------------------------------|--|--|
| System Time:<br>DayLight:                                                                                                    | 2012 Year Jan V Month 1 Day 5 Hour 42 min 15 sec  |  |  |
| Apply Changes                                                                                                    | Reset                                             |  |  |
| NTP Configuration:                                                                                                    |                                                   |  |  |
| State:                                                                                                    | • Disable O Enable                                |  |  |
| Server:                                                                                                    |                                                   |  |  |
| Server2:                                                                                                    |                                                   |  |  |
| Interval:                                                                                                    | Every 1 hours                                     |  |  |
| Time Zone:                                                                                                    | (GMT+05:30) Chennai, Kolkata, Mumbai, New Delhi 🔹 |  |  |
| GMT time:                                                                                                    | Sun Jan 1 0:12:15 2012                            |  |  |
| Apply Changes                                                                                                    | Reset                                             |  |  |

The following table describes the parameters of this page:

| Field             | Description                                           |  |
|-------------------|-------------------------------------------------------|--|
| System Time       | Set the system time manually.                         |  |
| NTP Configuration |                                                       |  |
|                   | Select enable or disable NTP function. You need to    |  |
| State             | enable NTP if you want to configure the parameters of |  |
|                   | NTP.                                                  |  |
| Server            | Set the primary NTP server manually.                  |  |
| Server2           | Set the secondary NTP server manually.                |  |
| Time Zone         | Choose the time zone in which area you are from the   |  |
|                   | drop down list.                                       |  |

# 4.10.5 System Log

Choose **Maintenance** > **Log**, and the page shown in the following figure appears. In this page, you can enable or disable system log function and view the system log.

| Log Setting<br>This menu is used to display the system event log table. By checking Error or Notice ( or both)will set the log flag. By clicking the<br>">> ", it will display the newest log information below. |              |                 |  |
|----------------------------------------------------------------------------------------------------|--------------|-----------------|--|
| Error:                                                                                                    | Notice:      |                 |  |
| Apply Changes Reset                                                                                                    |              |                 |  |
| Event log Table:<br>Save Log to File Clear<br>Old I<                                                                                                    | an Log Table |                 |  |
| Time<br>Page: 1/1                                                                                                    | Index Type   | Log Information |  |

# 4.10.6 Diagnostics Tools

#### 4.10.6.1 Ping

Choose **Diagnostics Tools** > **Ping**, and the page shown in the following figure appears. **Ping Diagnostic** 

| Host:      |          |
|------------|----------|
| Interface: | <b>v</b> |
| PING       |          |

The following table describes the parameter and button of this page:

| Field     | Description                                |
|-----------|--------------------------------------------|
| Host      | Enter the valid IP address or domain name. |
| Interface | Select interface from drop-down list.      |
| Ping      | Click it to start to Ping the IP address.  |

#### 4.10.6.2 Ping6

Choose **Diagnostics Tools > Ping6**, and the page shown in the following figure appears. **Ping6 Diagnostic** 

| Host:      |   |
|------------|---|
| Interface: | ▼ |
| PING       |   |

The following table describes the parameter and button of this page:

| Field     | Description                                |
|-----------|--------------------------------------------|
| Host      | Enter the valid IP address or domain name. |
| Interface | Select interface from drop-down list.      |
| Ping      | Click it to start to Ping the IP address.  |

#### 4.10.6.3 Traceroute

Choose **Diagnostics Tools** > **Traceroute**, and the following page appears. By Traceroute Diagnostic, you can track the route path through the information which is from your computer to the Internet other side host.

| Traceroute  | Diagnostic  |                 |          |
|-------------|-------------|-----------------|----------|
| Host :      |             | NumberOfTries : | 3        |
| Timeout :   | 5000 ms     | Datasize :      | 38 Bytes |
| DSCP:       | 0           | MaxHopCount :   | 30       |
| Interface : | any 🔻       |                 |          |
| traceroute  | Show Result |                 |          |

| Field         | Description                                          |  |
|---------------|------------------------------------------------------|--|
| Host          | Enter the destination host address for diagnosis.    |  |
| NumberOfTries | Number of repetitions.                               |  |
| Timeout       | Put in the timeout value.                            |  |
| Datasize      | Packet size.                                         |  |
| DSCP          | Differentiated Services Code Point, You should set a |  |
|               | value between 0-63.                                  |  |
| MaxHopCount   | Maximum number of routes.                            |  |
| Interface     | Select the interface.                                |  |
| traceroute    | Click it to start traceroute.                        |  |

The following table describes the parameters and buttons of this page.

## 4.10.6.4 Traceroute6

Choose **Diagnostics Tools** > **Traceroute6**, and the following page appears. By Traceroute Diagnostic, you can track the route path through the information which is from your computer to the Internet other side host.

| Traceroute6 Diagr      | nostic  |                 |          |
|------------------------|---------|-----------------|----------|
| Host :                 |         | NumberOfTries : | 3        |
| Timeout :              | 5000 ms | Datasize :      | 38 Bytes |
| MaxHopCount :          | 30      | Interface :     | any 🔻    |
| traceroute Show Result |         |                 |          |

The following table describes the parameters and buttons of this page.

| Field         | Description                                       |
|---------------|---------------------------------------------------|
| Host          | Enter the destination host address for diagnosis. |
| NumberOfTries | Number of repetitions.                            |
| Timeout       | Put in the timeout value.                         |
| Datasize      | Packet size.                                      |
| MaxHopCount   | Maximum number of routes.                         |
| Interface     | Select the interface.                             |
| traceroute    | Click it to start traceroute.                     |

#### 4.10.6.5 OAM Loopback

Choose **Diagnostics Tools** > **OAM Loopback**. The page shown in the following figure appears. In this page, you can use VCC loopback function to check the connectivity of the VCC. The ATM loopback test is useful for troubleshooting problems with the DSLAM and ATM network.

| OAM Fault Management - Connectivity Verification<br>Connectivity verification is supported by the use of the OAM loopback capability for both VP and VC connections. This menu is<br>used to perform the VCC loopback function to check the connectivity of the VCC. |
|----------------------------------------------------------------------------------------------------|
| Flow Type:                                                                                                    |
| F5 Segment                                                                                                    |
| ○ F5 End-to-End                                                                                                    |
| F4 Segment                                                                                                    |
| ○ F4 End-to-End                                                                                                    |
| VPI:                                                                                                    |
|                                                                                                    |
| Go!                                                                                                    |

Click Go! to start testing.

## 4.10.6.6 ADSL Diagnostic

Choose **Diagnostics Tools > ADSL Diagnostic**. The page shown in the following figure appears. It is used for ADSL tone diagnostics.

| Diagnostic ADSL<br>Adsl Tone Diagnostic |        |            |     |          |      |
|-----------------------------------------|--------|------------|-----|----------|------|
| Start                                   |        |            |     |          |      |
|                                         |        | Downstream |     | Upstream |      |
| Hlin Scale                              |        |            |     |          |      |
| Loop Attenuation(d                      | IB)    |            |     |          |      |
| Signal Attenuation(dB)                  |        |            |     |          |      |
| SNR Margin(dB)                          |        |            |     |          |      |
| Attainable Rate(Kbps)                   |        |            |     |          |      |
| Output Power(dBm                        | )      |            |     |          |      |
|                                         |        |            |     |          |      |
| Tone Number                             | H.Real | H.Image    | SNR | QLN      | Hlog |
| 0                                       |        |            |     |          |      |
| 1                                       |        |            |     |          |      |
| 2                                       |        |            |     |          |      |
| 3                                       |        |            |     |          |      |
| 4                                       |        |            |     |          |      |

Click Start to start ADSL tone diagnostics.

#### 4.10.6.7 Diag-Test

Choose **Diagnostics** > **Diag-Test**, the page shown in the following figure appears. In this page, you can test the DSL connection. You can also view the LAN status connection and

ADSL connection.

| Diagnostic Test                                                                                                    |                     |  |  |  |
|----------------------------------------------------------------------------------------------------|---------------------|--|--|--|
| The Router is capable of testing your WAN connection. The individual tests are listed below. If a test displays a fail status, click |                     |  |  |  |
| Run Diagnostic rest button again to make sure the fail status i                                                                      | s consistent.       |  |  |  |
| Select the Internet Connection: pppoe1 🔻                                                                                             | Run Diagnostic Test |  |  |  |

Click Run Diagnostic Test to start testing

# Appendix A: Specifications

| General               |                                                                                                    |  |  |  |
|-----------------------|----------------------------------------------------------------------------------------------------|--|--|--|
| Standards             | Complies with IEEE 802.11b, IEEE 802.11g, IEEE 802.11n<br>& IEEE 802.3, IEEE 802.3u standards             |  |  |  |
| Protocols             | ANSI T1.413, ITU G.992.1, ITU G.992.2, ITU G.992.3, ITU G.992.5,                                          |  |  |  |
| Protocols             | TCP/IP, PPP0A, PPP0E, SNTP, HTTP, DHCP, ICMP, NAT                                                         |  |  |  |
| Ports                 | 4- 10/100M Auto-Negotiation RJ45 LAN Ports (Auto MDI/MDIX) ,<br>1- RJ11 (WAN) Port , USB 2.0 x 1          |  |  |  |
| LEDs                  | PWR, ADSL, Internet, WLAN, LAN, USB ports                                                                 |  |  |  |
| Network Medium        | 10Base-T: UTP category 3, 4, 5 cable<br>100Base-TX: UTP category-5<br>Max line length: 6.5Km              |  |  |  |
| Data Rates            | Upstream: Up to 3.5Mbps (With Annex M enabled)                                                            |  |  |  |
| WPS                   | WPS button                                                                                                |  |  |  |
| WiFi                  | Wi-Fi ON/OFF button                                                                                       |  |  |  |
| Reset button          | Factory default                                                                                           |  |  |  |
| Safety & Emission     | FCC, CE                                                                                                   |  |  |  |
| Power                 | 12V DC, 1A                                                                                                |  |  |  |
| System<br>Requirement | Internet Explorer 5.20 or later, Netscape Navigator 6.0 or later<br>Win 9x/ ME/ 2000/ XP/ Vista/Windows 7 |  |  |  |

| Wireless                 |                                                                                                    |                                            |  |  |  |
|--------------------------|----------------------------------------------------------------------------------------------------|--------------------------------------------|--|--|--|
| Frequency Band           | 2.4~2.4835GHz                                                                                                    |                                            |  |  |  |
|                          | 11n:                                                                                                    | In: up to 300Mbps (Automatic)              |  |  |  |
| Radio Data Rate          | 11g:                                                                                                    | 11g: 54/48/36/24/18/12/9/6Mbps (Automatic) |  |  |  |
|                          | 11b:                                                                                                    | 11/5.5/2/1Mbps (Automatic)                 |  |  |  |
| Frequency<br>Expansion   | DSSS(Direct Sequence Spread Spectrum)                                                                                                    |                                            |  |  |  |
| Modulation               | DBPSK, DQPSK, CCK, OFDM, 16-QAM, 64-QAM                                                                                                    |                                            |  |  |  |
| Antenna                  | 5dBi x 2 Omni Directional                                                                                                    |                                            |  |  |  |
| MAX RF Power             | 20dBm                                                                                                    |                                            |  |  |  |
| Sensitivity @PER         | 300M: -68dBm@10% PER<br>130M : -68dBm@10% PER<br>108M: -68dBm@10% PER;<br>54M: -68dBm@10% PER<br>11M: -85dBm@8% PER; 6M: -88dBm@10% PER<br>1M: -90dBm@8% PER |                                            |  |  |  |
| Physical and Environment |                                                                                                    |                                            |  |  |  |
| Working Temperature      |                                                                                                    | $0\% \sim 40\%$                            |  |  |  |
| Working Humidity         |                                                                                                    | 10% ~ 90% RH (non-condensing)              |  |  |  |
| Storage Temperature      |                                                                                                    | -40% ~ 70%                                 |  |  |  |
| Storage Humidity         |                                                                                                    | 5% ~ 90% RH (non-condensing)               |  |  |  |

# Appendix B: Contact Information

**Note:** For any technical help on iBall Baton products please contact <a href="mailto:support.baton@iball.co.in">support.baton@iball.co.in</a>

www.iBallBaton.com | www.iBall.co.in

# **COPYRIGHT & TRADEMARKS**

Specifications are subject to change without notice. iBall Baton is a registered trademark of Best IT World (India) Pvt. Ltd. Other brands and product names are trademarks or registered trademarks of their respective holders.

No part of the specifications may be reproduced in any form or by any means or used to make any derivative such as translation, transformation, or adaptation without permission from Best IT World (India) Pvt. Ltd. All rights reserved